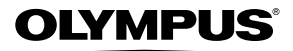

# câmera digital **SZ-10/SZ-20**

### Manual de Instruções

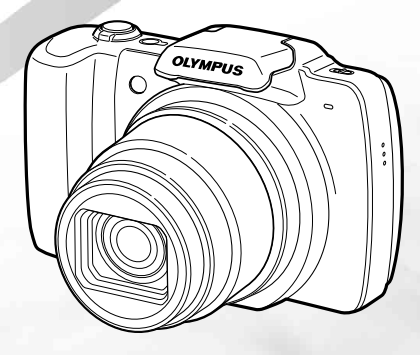

- Obrigado por ter adquirido uma câmera digital Olympus. Antes de usar a sua nova câmera, leia atentamente este manual, de modo a usufruir de um excelente desempenho e de uma duração prolongada de sua câmera. Mantenha este manual em um local seguro para futura referência.
- Recomendamos que, antes de tirar fotografias importantes, tire algumas fotos de modo a familiarizar-se com a sua câmera.
- Com o objetivo de melhorar continuamente os produtos, a Olympus reserva-se o direito de atualizar ou modificar a informação contida neste manual.
- Este manual abrange a SZ-10 e SZ-20. As ilustrações da câmera neste manual são da SZ-10. A menos que do contrário especificado, a explicação sobre essas ilustrações é fornecida para a SZ-10 e SZ-20.

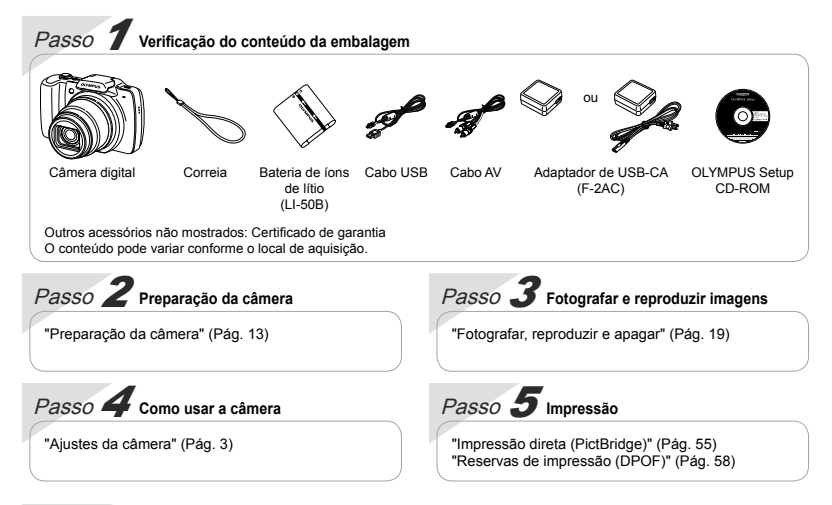

### *Índice*

| > Nomes das partes                | 9  |
|-----------------------------------|----|
| > Preparação da câmera            | 13 |
| > Fotografar, reproduzir e apagar | 19 |
| > Uso dos modos de fotografia     | 28 |
| > Uso das funções de fotografia<  | 34 |
| > Menus das funções de fotografia | 38 |

| Menus das funções de reprodução, edição e<br>impressão | 9<br>4 |
|--------------------------------------------------------|--------|
| > Menus de outros ajustes da câmera 4                  | 8      |
| > Impressão 5                                          | 5      |
| > Sugestões de uso 6                                   | 0      |
| > Apêndice 6                                           | 5      |
|                                                        |        |

### Ajustes da câmera

#### Uso dos botões diretos

Você pode acessar as funções mais usadas através dos botões diretos.

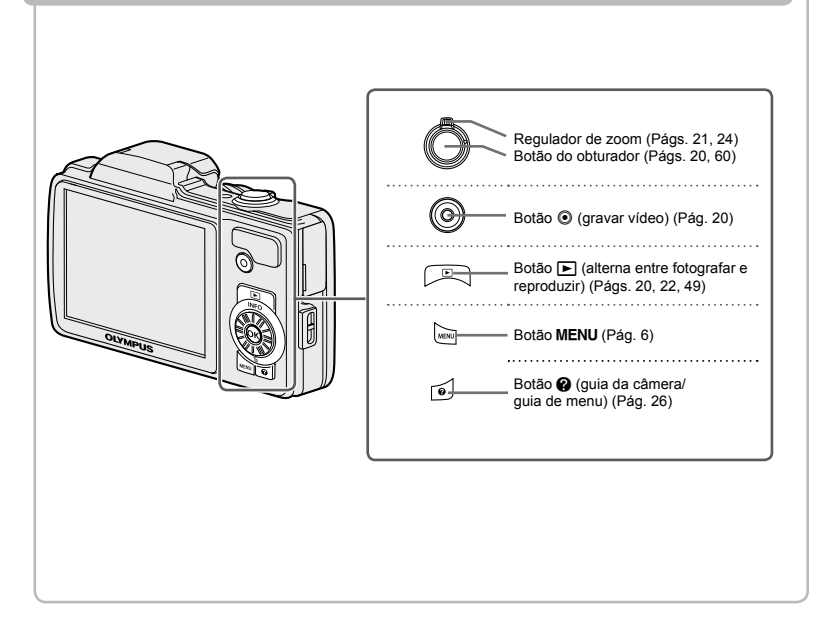

#### Guia de operação

Os símbolos △∇ ⊲> mostrados para as seleções de imagens e ajustes indicam que se deve usar a roda de controle pressionando, sem girar, as seções da roda mostradas à direita.

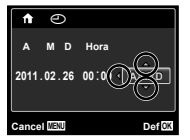

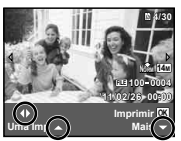

Os guias de operação, exibidos na parte inferior da tela, indicam que você pode usar o botão **MENU**, o botão ou o regulador de zoom.

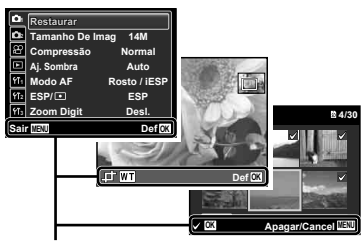

Guia de operação

#### Roda de controle

△ (para cima)/ Botão INFO (alterar a exibição de informações) (Págs. 22, 25)

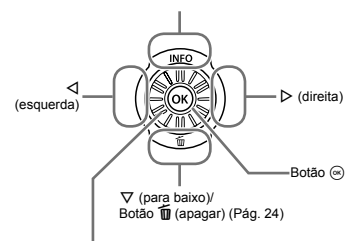

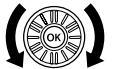

A roda de controle também pode ser usada para alterar as seleções.

#### Uso do menu

Use o menu para mudar os ajustes da câmera, como o modo de fotografia.

🚺 Podem existir menus indisponíveis dependendo de outros ajustes relacionados ou do modo de fotografia.

#### Menu de funções

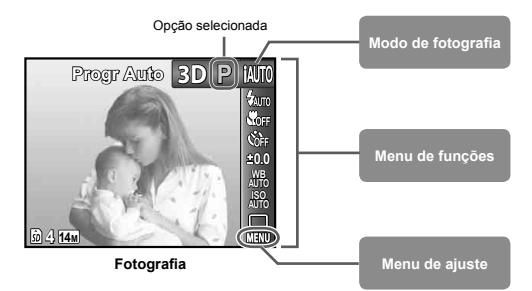

#### Para selecionar o modo de fotografia

Use ⊲⊳ para selecionar o modo de fotografia e pressione o botão ⊛.

#### Para selecionar o menu de funções

Use  $\Delta \nabla$  para selecionar um menu e use  $\triangleleft \triangleright$  para selecionar uma opção do mesmo. Pressione o botão  $\circledcirc$  para configurar o menu de funções.

#### Menu de ajuste

Pressione o botão **MENU** durante a fotografia ou reprodução para exibir o menu de ajuste. O menu de ajuste fornece acesso a uma variedade de ajustes da câmera, incluindo opções não listadas no menu de funções, opções de exibição e data e hora.

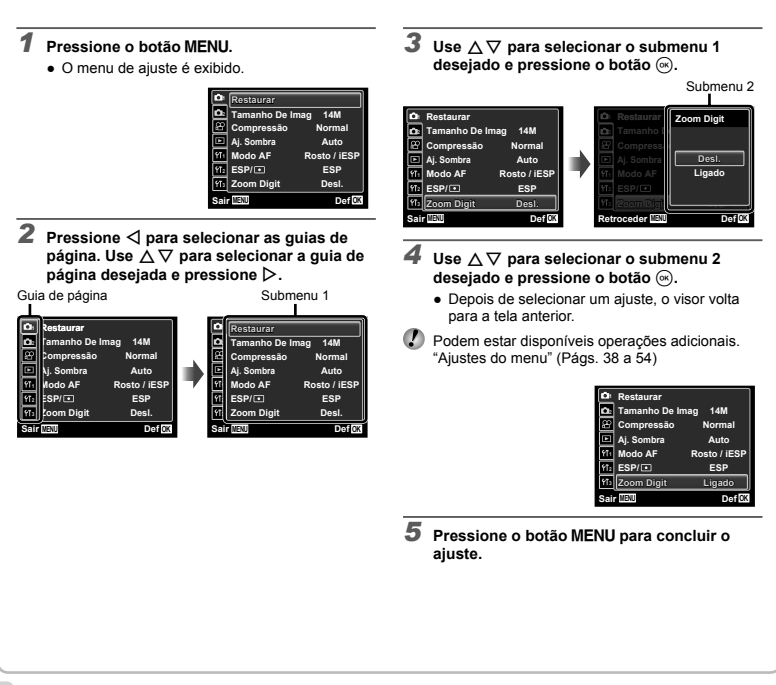

### Índice de menus

Menus das funções de fotografia

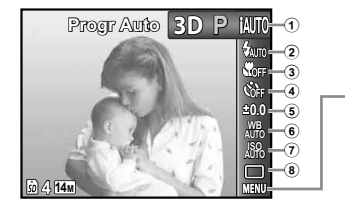

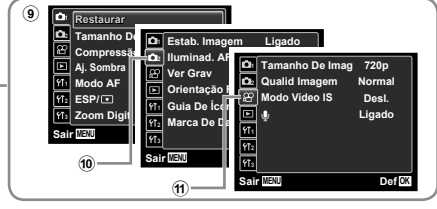

1 Modo de fotografia

|   | P (Progr Auto)         | Pág. 19  |
|---|------------------------|----------|
|   | iAUTO (iAUTO)          | Pág. 28  |
|   | SCN (Modo De Cena      | ) Pág.28 |
|   | MAGIC (Filtro Mágico). | Pág. 29  |
|   | 🛤 (Panorama)           | Pág. 30  |
|   | 3D (3D)                | Pág. 32  |
| 2 | Flash                  | Pág. 34  |
| 3 | Macro                  | Pág. 34  |
| 4 | Temporizador           | Pág. 35  |
| 5 | Compensação da exp     | osição   |
|   |                        | Pág. 35  |
| 6 | Equilíbrio de branco   | Pág. 36  |
| 7 | ISO                    | Pág. 36  |
|   |                        |          |

- 8 Acionamento ..... Pág. 37 (Menu de fotografia 1) Restaurar.....Pág. 38 Tamanho De Imag ...... Pág. 39 Compressão ..... Pág. 39 Ai, Sombra.....Pág.40 Modo AF ..... Pág. 40
  - ESP/ ..... Pág. 40 Zoom digital ..... Pág. 41
- (Menu de fotografia 2) Estab. Imagem ..... Pág. 41 Iluminad, AF ..... Pág. 41 Ver Grav ..... Pág. 42 Orientação Foto..... Pág. 42
- Guia De Ícones..... Pág. 42 Marca De Data ..... Pág. 42 (1) SP (Menu de vídeo) Tamanho De Imag ...... Pág. 39 Qualid Imagem ..... Pág. 39 Modo Vídeo IS..... Pág. 41 (Gravação de som de vídeo) ..... Pág. 43

Menus das funções de reprodução, edição e impressão

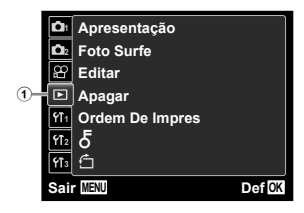

| Pág.44 |
|--------|
| Pág.44 |
| Pág.45 |
| Pág.46 |
| io     |
| Pág.47 |
| Pág.47 |
| Pág.47 |
|        |

#### Menus de outros ajustes da câmera

|   | <b>D</b> 1  | Formatação     |        |
|---|-------------|----------------|--------|
|   | <b>Č</b> ž  | Backup         |        |
|   | 8           | Eye-Fi         | Desl.  |
|   | ►           | Conexão USB    | Auto   |
| 1 | ۲Ī1         | 🕨 Ligado       | Sim    |
| 2 | ¥T2         | Manter Ajust 🗖 | Sim    |
| 3 | <b>Y</b> ¶3 | Conf Abert     | Desl.  |
|   | Sai         | MENU           | Def OK |

| 1) YT <sub>1</sub> (Ajustes 1)                 |        |
|------------------------------------------------|--------|
| Formatação/                                    |        |
| Formatar                                       | Pág.48 |
| Backup                                         | Pág.48 |
| Eye-Fi                                         | Pág.48 |
| Conexão USB                                    | Pág.49 |
| Ligado                                         | Pág.49 |
| Manter Ajust D                                 | Pág.49 |
| Conf Abert                                     | Pág.49 |
| <ol> <li>YT<sub>2</sub> (Ajustes 2)</li> </ol> | •      |
| Ajustes de som                                 | Pág.50 |

| Nome Arq          | Pág. 50 |
|-------------------|---------|
| Map Pixel         | Pág. 51 |
| [C] (Tela)        | Pág.51  |
| Saída De TV       | Pág. 51 |
| Poupar Energ      | Pág. 53 |
| ₽. (Idioma)       | Pág. 53 |
| ③ YT₃ (Ajustes 3) |         |
| (Data/Hora)       | Pág. 54 |
| Horário Mundial   | Pág. 54 |
| Reparo De Dados   | Pág. 54 |
|                   |         |

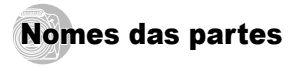

#### Câmera

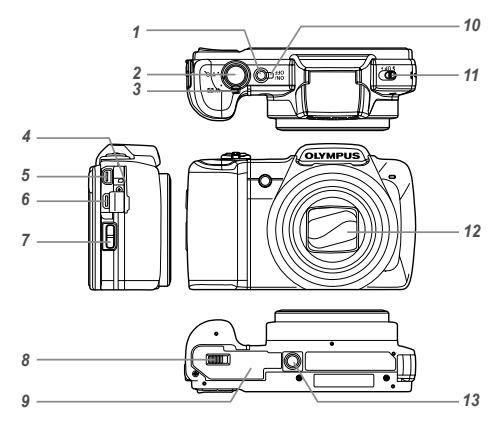

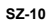

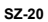

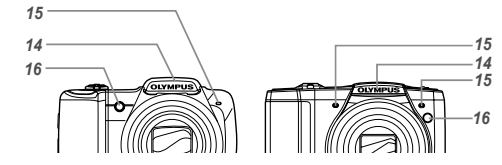

| 1  | Botão ON/OFF                |
|----|-----------------------------|
|    | Págs. 17, 19                |
| 2  | Botão do obturador          |
|    | Págs. 20, 60                |
| 3  | Regulador de zoom           |
|    | Págs. 21, 24                |
| 4  | Tampa do conector           |
|    | Págs. 14, 16                |
| 5  | Conector múltiplo           |
|    | Págs. 14, 16, 52, 55        |
| 6  | Micro conector HDMI         |
|    | Pág. 52                     |
| 7  | Orifício da correia Pág. 10 |
| 8  | Trava do compartimento da   |
|    | bateria/cartão Pág. 13      |
| 9  | Tampa do compartimento da   |
|    | bateria/cartão Pág. 13      |
| 10 | Luz do indicador            |
|    | Págs. 14, 16                |
| 11 | Interruptor do flash        |
|    | Pág. 34                     |
| 12 | Lente Pág. 65               |
| 13 | Encaixe para tripé          |

| 14 | Flash           | Pág.      | 34 |
|----|-----------------|-----------|----|
| 15 | Microfone       | Págs. 43, | 45 |
| 16 | Iluminador AF . | Pág.      | 41 |
|    | Luz do tempori  | zador     |    |
|    |                 | Pág.      | 35 |

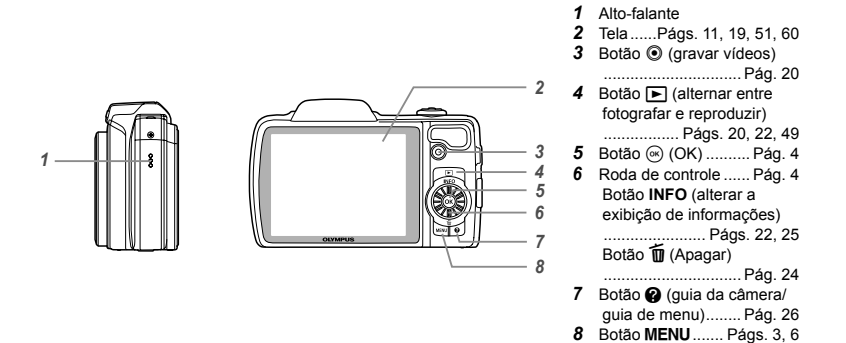

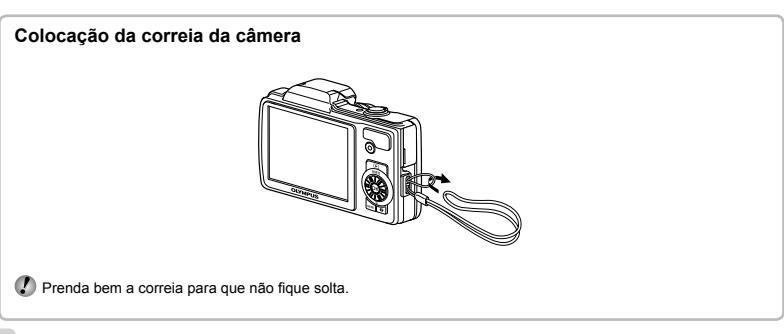

#### Visualização do modo de fotografia

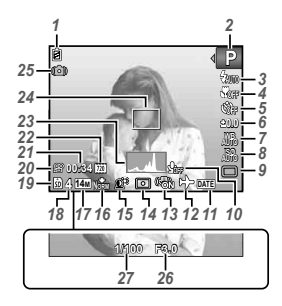

| 1  | Verificação da bateria       |
|----|------------------------------|
|    | Págs. 16, 61                 |
| 2  | Modo de fotografia           |
|    | Págs. 19. 28                 |
| 3  | FlashPág. 34                 |
|    | Flash preparado/flash em     |
|    | carga Pág 60                 |
| 4  | Macro/supermacro             |
| -  | Pág 34                       |
| 5  | Temporizador Dág 35          |
| 6  | Componencia de experieño     |
| U  |                              |
| 7  |                              |
| '  | Equilibrio de branco Pag. 36 |
| 0  | ISO Pag. 36                  |
| 9  | Acionamento Pag. 37          |
| 10 | Gravação com som(videos)     |
|    | Pág. 43                      |
| 11 | Marcação de data Pág. 42     |
| 12 | Horário mundial Pág. 54      |
| 13 | Estabilização de imagem      |
|    | (fotografias)/Estabilização  |
|    | de imagem digital (vídeos)   |
|    | Pág. 41                      |
| 14 | MediçãoPág. 40               |

| 15 Tecnologia de ajuste de    |
|-------------------------------|
| sombraPág. 40                 |
| 16 Compressão (fotografias)   |
| Págs. 39, 68                  |
| 17 Tamanho de imagem          |
| (fotografias) Págs, 39, 68    |
| 18 Número de imagens          |
| armazenáveis (fotografias)    |
| Pág 19                        |
| 19 Memória atual Pág. 67      |
| 20 Ícone de gravação de vídeo |
| Pág 20                        |
| 21 Tempo de gravação restante |
| (vídeos) Pág 20               |
| <b>22</b> Tamanho de imagem   |
|                               |
| 22 Histograma Dág 22          |
| 23 HISTOGRAF Dág. 22          |
| 24 Marca AF Pag. 20           |
| 25 Aviso de trepidação da     |
| camera                        |
| 20 valor de abertura Pag. 20  |
| 21 Velocidade do obturador    |
| Pág. 20                       |

#### Visualização do modo de reprodução

Visualização normal

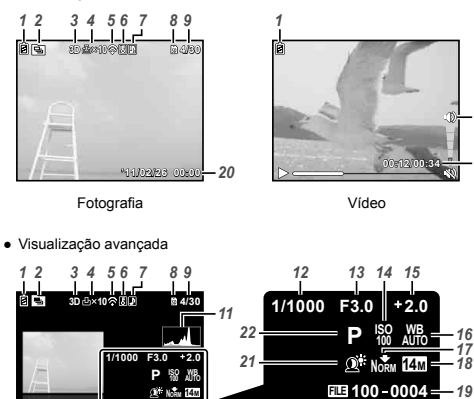

**100-0004** 

'11/02/26 00:00

| 1  | Verificação da bateria         |
|----|--------------------------------|
|    | Págs. 16, 61                   |
| 2  | Imagem agrupada Pág. 23        |
| 3  | Imagem 3D Pág. 26              |
| 4  | Reserva de impressão/          |
|    | número de impressões           |
|    |                                |
| 5  | Transferido por Eve-Fi Pág. 48 |
| 6  | ProtegerPág. 47                |
| 7  | Adicionar som Págs. 43. 45     |
| 8  | Memória atual Pág. 67          |
| 9  | Número de quadros/             |
|    | número total de imagens        |
|    | (fotografias) Pág. 22          |
|    | Tempo decorrido/tempo          |
|    | total de gravação (vídeos)     |
|    | Pág. 23                        |
| 10 | Volume Págs. 23, 50            |
| 11 | Histograma Pág. 22             |
| 12 | Velocidade do obturador        |
|    | Pág. 20                        |
| 13 | Valor de abertura Pág. 20      |
| 14 | ISO Pág. 36                    |
| 15 | Compensação da exposição       |
|    | Pág. 35                        |
| 16 | Equilíbrio de branco Pág. 36   |
| 17 | Compressão (fotografias)       |
|    | p. 39, 68                      |
|    | Qualidade da imagem            |
|    | (vídeos) Págs. 39, 69          |
| 18 | Tamanho de imagem              |
|    | Págs. 39, 68, 69               |
| 19 | Número de arquivos             |
| 20 | Data e hora Págs. 17, 54       |
| 21 | Tecnologia de ajuste de        |
|    | sombraPág. 40                  |
| 22 | Modo de fotografia             |
|    | Págs 19 28                     |

-10 q

17

'11/02/26 00:00 - 20

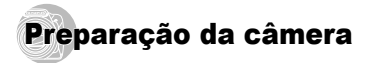

#### Introdução da bateria

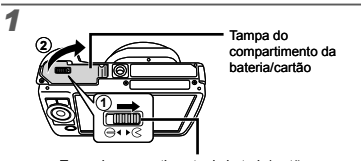

Trava do compartimento da bateria/cartão

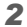

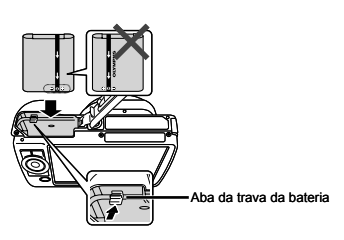

- Insira a bateria conforme ilustrado com a marca 🖨 em direção à aba de trava da bateria. Danos na parte externa da bateria (arranhões, etc.) podem produzir calor ou uma explosão.
- Insira a bateria enquanto desliza a aba da trava da bateria na direcão da seta.
- Deslize a aba da trava da bateria na direção da seta para destravar e, em seguida, remova a bateria.

- Desligue a câmera antes de abrir a tampa do compartimento da bateria/cartão.
- Antes de usar a câmera, certifique-se de que a tampa do compartimento da bateria/cartão esteia fechada.

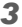

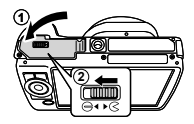

#### Recarga da bateria e ajustes usando o CD fornecido

Conecte a câmera ao computador para recarregar a bateria e use o CD fornecido para ajustes.

O registro do usuário usando o CD fornecido e a instalação do software do computador [ib] fica disponível apenas em computadores com Windows.

A bateria da câmera pode ser recarregada enguanto a câmera estiver conectada a um computador.

 A luz do indicador acende durante a recarga e apaga guando a recarga estiver completa.

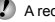

A recarga demora até 3,5 horas.

- Se a luz do indicador não acender, a câmera não está corretamente conectada ou a bateria, a câmera, o computador ou o cabo USB pode não estar funcionando conforme o esperado.
- Recomendamos que use um computador equipado com Windows XP (Service Pack 2 ou posterior), Windows Vista ou Windows 7, Consulte "Recarga da bateria com o adaptador de USB-CA incluso" (Pág. 16), se você estiver usando um computador diferente ou deseja carregar a bateria sem usar um computador.

#### Windows

#### Insira o CD fornecido em uma unidade de CD-ROM.

#### Windows XP

• Uma caixa de diálogo "Ajustes" será exibida.

#### Windows Vista/Windows 7

 Uma caixa de diálogo Execução automática será exibida. Clique em "Ajustes OLYMPUS" para exibir a caixa de diálogo "Ajustes".

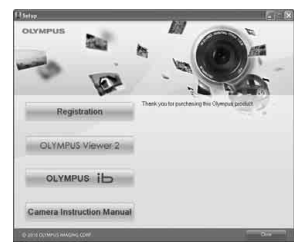

- Se a caixa de diálogo "Ajustes" não for exibida, selecione "Meu Computador" (Windows XP) ou "Computador" (Windows Vista/Windows 7) no menu Iniciar. Clique duas vezes no ícone do CD-ROM (Ajustes OLYMPUS) para abrir a janela "Ajustes OLYMPUS" e, em seguida, clique duas vezes em "Launcher.exe".
  - Se uma caixa de diálogo "Controle de conta do usuário" for exibida, clique em "Sim" ou "Continuar".

#### Siga as instruções na tela do computador.

Se não for exibida nenhuma mensagem na tela da câmera mesmo depois de conectá-la ao computador, isto poderá indicar que a bateria está descarregada. Deixe a câmera conectada ao computador até que a bateria tenha sido recarregada e, em seguida, desconecte e reconecte a câmera.

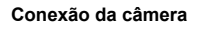

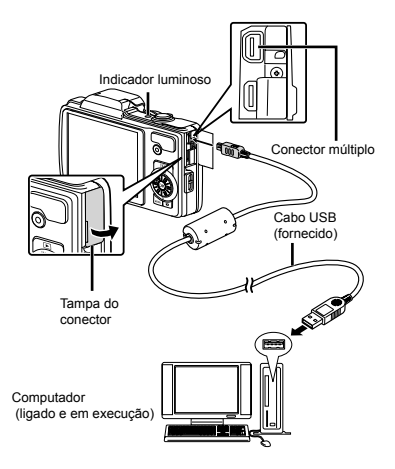

#### 3 Registre o seu produto Olympus.

 Clique no botão "Registro" e siga as instruções na tela.

#### Instale o OLYMPUS Viewer 2 e o software de computador [ib].

- Verifique os requisitos do sistema antes de iniciar a instalação.
- Clique no botão "OLYMPUS Viewer 2" ou "OLYMPUS ib" e siga as instruções na tela para instalar o software.

#### OLYMPUS Viewer 2

| Sistema<br>operacional             | Windows XP (Service Pack 2 ou<br>posterior)/Windows Vista/Windows 7                    |  |
|------------------------------------|----------------------------------------------------------------------------------------|--|
| Processador                        | Pentium 4 1,3 GHz ou melhor                                                            |  |
| RAM                                | 1 GB ou mais (recomenda-se 2 GB ou mais)                                               |  |
| Espaço livre<br>em disco<br>rígido | 1 GB ou mais                                                                           |  |
| Ajustes da<br>tela                 | 1024 x 768 pixels ou mais<br>Mínimo de 65.536 cores (recomenda-se<br>16.770.000 cores) |  |

| [ib]                                                                                                   |                                                                                                    |  |
|----------------------------------------------------------------------------------------------------|----------------------------------------------------------------------------------------------------|--|
| Sistema operacional                                                                                    | Windows XP (Service Pack 2 ou<br>posterior)/Windows Vista/Windows 7                                                 |  |
| Processador                                                                                            | Pentium 4 1,3 GHz ou melhor<br>(Pentium D 3,0 GHz ou melhor<br>necessário para vídeos)                              |  |
| RAM                                                                                                    | 512 MB ou mais (recomenda-se 1 GB<br>ou mais)<br>(1 GB ou mais necessário para<br>vídeos—recomenda-se 2 GB ou mais) |  |
| Espaço livre<br>em disco<br>rígido                                                                     | 1 GB ou mais                                                                                                    |  |
| Ajustes da<br>tela 1024 x 768 pixels ou mais<br>Mínimo de 65.536 cores (recomenda<br>16.770.000 cores) |                                                                                                    |  |
| Gráficos Mínimo de 64 MB de RAM para vídeo<br>com DirectX 9 ou posterior.                              |                                                                                                    |  |

\* Consulte a ajuda online para obter informações sobre o uso do software.

#### 5 Instale o manual da câmera.

 Clique no botão "Manual de Instruções da Câmera" e siga as instruções na tela.

#### Macintosh

- Insira o CD fornecido em uma unidade de CD-ROM.
  - Clique duas vezes no ícone do CD (Ajustes OLYMPUS) na área de trabalho.
  - · Clique duas vezes no ícone "Ajustes" para exibir a caixa de diálogo "Ajustes".

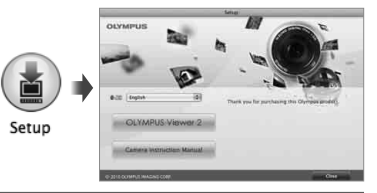

#### Instale o OLYMPUS Viewer 2.

- · Verifique os requisitos do sistema antes de iniciar a instalação.
- Clique no botão "OLYMPUS Viewer 2" e siga as instruções na tela para instalar o software.

#### **OLYMPUS Viewer 2**

| Sistema operacional                | Mac OS X v10.4.11–v10.6                                                                |  |
|------------------------------------|----------------------------------------------------------------------------------------|--|
| Processador                        | Intel Core Solo/Duo 1,5 GHz ou melhor                                                  |  |
| RAM                                | 1 GB ou mais (recomenda-se 2 GB ou mais)                                               |  |
| Espaço livre<br>em disco<br>rígido | 1 GB ou mais                                                                           |  |
| Ajustes da<br>tela                 | 1024 x 768 pixels ou mais<br>Mínimo de 32.000 cores (recomenda-se<br>16.770.000 cores) |  |

\* Outros idiomas podem ser selecionados a partir da caixa combo de idiomas. Para obter informações sobre o uso do software, consulte a ajuda online.

#### 3 Copie o manual da câmera.

 Clique no botão "Camera Instruction Manual" para abrir a pasta que contém os manuais da câmera. Copie o manual do seu idioma para o computador.

#### Recarga da bateria com o adaptador de USB-CA incluso

- O adaptador de USB-CA F-2AC (referido neste documento como adaptador de USB-CA) será diferente dependendo da região na qual você adquiriu a câmera. Se você recebeu um adaptador de USB-CA de tipo plug-in, conecte-o diretamente na tomada de CA.
- O adaptador de USB-CA incluso foi projetado para ser usado para recarga e reprodução. Não tire fotos enquanto o adaptador de CA estiver conectado à câmera.

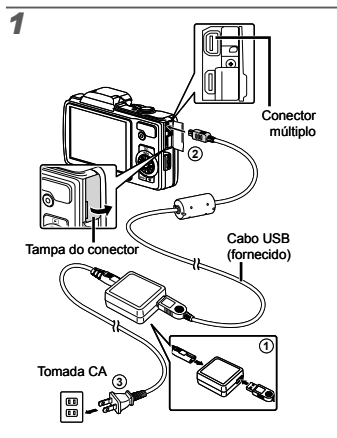

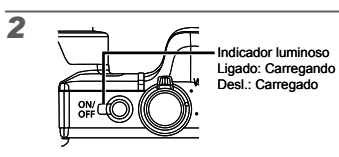

- A bateria não vem totalmente carregada de fábrica. Antes do uso, lembre-se de recarregar a bateria até que a luz do indicador se apague (até 3,5 horas).
- Se a luz do indicador não acender, o adaptador de USB-CA não está conectado corretamente à câmera ou a bateria, a câmera ou o adaptador de USB-CA pode estar quebrado.
- Para obter detalhes sobre a bateria e o adaptador de USB-CA, consulte "Bateria e adaptador de USB-CA" (Pág. 65).
- A bateria pode ser recarregada enquanto a câmera estiver conectada ao computador. O tempo da recarga varia de acordo com o desempenho de um computador. (Pode haver casos em que isso leve aproximadamente 10 horas.)

#### Quando recarregar as baterias

Recarregue a bateria quando aparecer a mensagem de erro exibida abaixo.

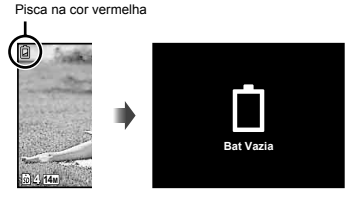

Canto superior esquerdo da tela

Mensagem de erro

#### Data, hora, fuso horário e idioma

A data e a hora aqui definidas são usadas nos nomes dos arquivos de imagem, impressões de datas e outros dados. Você também pode escolher o idioma para os menus e as mensagens exibidas na tela.

#### Pressione o botão ON/OFF para ligar a câmera.

 A tela de data e hora aparecerá se a data e a hora não estiverem ajustadas.

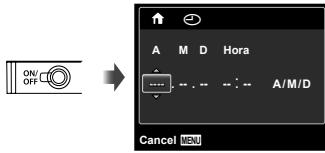

Tela de ajuste de data e hora

#### **2** Use $\Delta \nabla$ para selecionar o ano em [A].

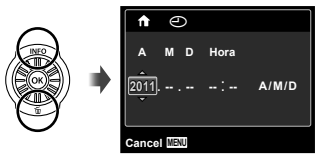

3 Pressione ▷ para salvar o ajuste de [A].

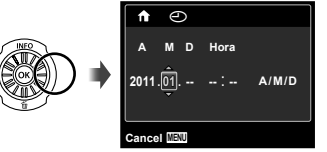

- 4 Assim como nas Etapas 2 e 3, use △▽ ⊲⊳ para ajustar [M] (mês), [D] (dia), [Hora] (hora e minutos) e [A/M/D] (formato de data), em seguida, pressione o botão ⊚.
- Para mudar a data e a hora, ajuste a configuração a partir do menu. [] (Data/hora) (Pág. 54)
- 5 Use ⊲⊳ para selecionar o fuso horário [↑] e então pressione o botão .
  - Use △ ▽ para ativar ou desativar o horário de verão ([Verão]).

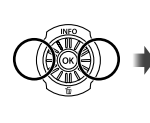

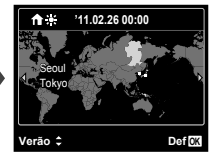

- Você pode usar os menus para mudar o fuso horário selecionado. [Horário Mundial] (Pág. 54)
- 6 Use △∇⊲▷ para selecionar seu idioma e pressione o botão ⊛.
- Os menus podem ser usados para alterar o idioma selecionado. [ Q.] (Pág. 53)

#### Inserção do cartão

- Sempre use os cartões SD/SDHC/SDXC ou o cartão Eye-Fi com esta câmera. Não insira outros tipos de cartões de memória. "Uso do cartão" (Pág. 66)
- Esta câmera pode ser usada sem um cartão, armazenando as imagens em sua memória interna.

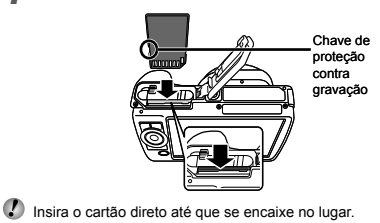

1

Não toque diretamente na área de contato.

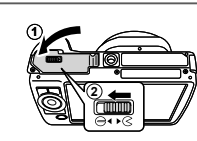

"Número de imagens armazenáveis (fotografias)/ Duração de gravação contínua (vídeos) na memória interna e nos cartões" (Págs. 68, 69)

#### Para remover o cartão

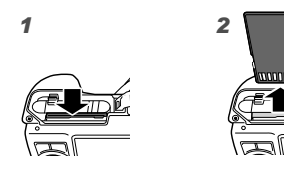

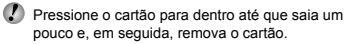

# Fotografar, reproduzir e apagar

# Fotografar com valor de abertura e velocidade de obturador ideais (modo P)

Neste modo, ativam-se os ajustes automáticos de fotografia, permitindo, entretanto, efetuar diversas mudanças em outras funções do menu de fotografia, tais como a compensação da exposição e o equilíbrio de branco, se necessário.

Pressione o botão ON/OFF para ligar a câmera.

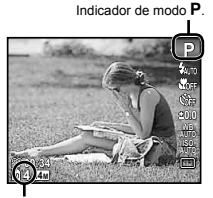

Número de imagens armazenáveis (Pág. 68) Tela (tela em modo de espera)

✓ Se o modo P não for exibido, pressione ⊲ para exibir a tela do menu de funções e, em seguida, ajuste o modo de fotografia para P. "Uso do menu" (Pág. 5)

> Visualização do modo de fotografia atual

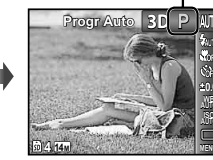

2 Segure a câmera e componha a foto.

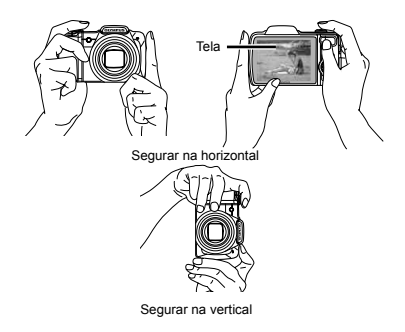

- **3** Pressione o botão do obturador até a metade para focalizar o motivo.
  - Quando a câmera focalizar o motivo, a exposição será bloqueada (a velocidade do obturador e o valor da abertura aparecerão) e a marca AF mudará para verde.
  - Se a câmera não conseguir focalizar, a marca AF piscará na cor vermelha. Tente focalizar novamente.

Marca AF

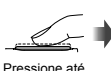

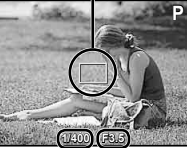

Velocidade do Obturador Valor da abertura

#### "Foco" (Pág. 62)

o meio

Para tirar a fotografia, pressione suavemente o botão do obturador até o fim, tendo o cuidado de não balançar a câmera.

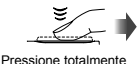

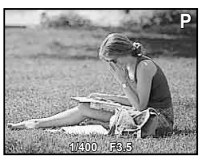

Tela de visualização de imagem

#### Para ver as imagens ao tirar fotografias

Se você pressionar o botão 
, poderá visualizar as imagens. Para voltar ao modo de fotografia, pressione o botão 
 ou o botão do obturador até a metade.

#### Para desligar a câmera

Pressione o botão ON/OFF novamente.

#### Gravação de vídeos

#### 1 Pressione o botão 💿 para iniciar a gravação.

Duração da gravação contínua (Pág. 69)

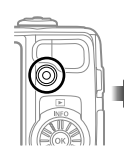

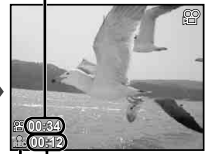

Tempo de gravação Acende na cor vermelha durante a gravação

Os efeitos do modo de fotografia ajustado podem ser usados ao gravar os vídeos. Quando o modo de fotografia ajustado for ⊨d, 3D, SCN (Beauty) ou MAGIC (Cintilante), a fotografia será tirada no modo P.

#### 

O som também será gravado.

Somente o zoom digital pode ser usado na gravação de som (SZ-10). Para gravar um vídeo com zoom óptico, ajuste [4] (vídeos) (Pág. 43) como [Desl.].

#### Uso do zoom

Gire o regulador de zoom para ajustar o alcance da fotografia.

W (Grande angular) T (Telefoto)

Barra de zoom

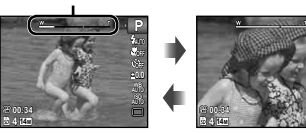

Zoom óptico:18x (SZ-10) 12.5x (SZ-20) Zoom digital: 4x

#### Para tirar imagens maiores [Zoom Digit]

O tipo e a quantidade de zoom podem ser identificados a partir da aparência da barra de zoom. A exibição é diferente dependendo das opções selecionadas para [Zoom Digit] (Pág. 41) e [Tamanho De Imag] (Pág. 39).

#### [Desl.] selecionado para [Zoom Digit]:

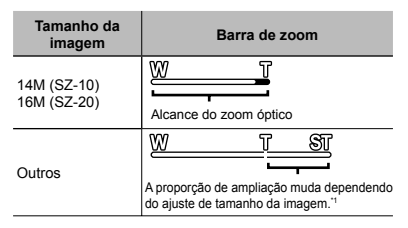

[Ligado] selecionado para [Zoom Digit]:

| Tamanho da<br>imagem       | Barra de zoom                                                                                                 |  |
|----------------------------|----------------------------------------------------------------------------------------------------|--|
| 14M (SZ-10)<br>16M (SZ-20) | Alcance do zoom digital                                                                                       |  |
| Outros                     | A proporção de<br>ampliação muda<br>dependendo do ajuste de<br>tamanho da imagem."<br>Alcance do zoom digital |  |

- <sup>11</sup> Se [Tamanho De Imag] for inferior à resolução total, depois de atingir o zoom óptico máximo, a câmera redimensionará e cortará automaticamente a imagem para o [Tamanho De Imag] selecionado e, em seguida, entrará no alcance do zoom digital, se [Zoom Digit] estiver [Ligado].
- As fotografias tiradas com a barra de zoom exibidas em vermelho podem aparecer "granuladas".

#### Alteração da exibição de informações de fotografia

A exibição das informações na tela pode ser mudada para se adaptar melhor à situação; por exemplo, se você necessitar de uma visualização mais nítida da tela ou se desejar criar uma composição precisa através de uma grade de visualização.

#### Pressione △ (INFO).

 As informações da fotografia mudarão na ordem indicada abaixo sempre que o botão for pressionado. "Visualização do modo de fotografia" (Pág. 11)

#### Normal

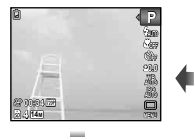

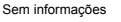

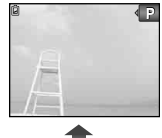

Informações do vídeo (somente SZ-20) Detalhado

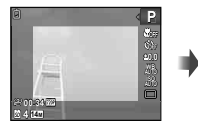

| (i)                        | t Fi | (P)    |
|----------------------------|------|--------|
| Ē                          |      |        |
| සි 10201<br>බැදු 14ක දුදිය |      | 50 žež |

#### Leitura de um histograma

Se o pico preencher demasiado o quadro, a imagem será exibida quase toda branca.

Se o pico preencher demasiado o quadro, a imagem será exibida • quase toda preta.

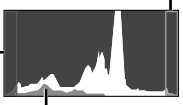

A seção verde mostra a distribuição de luminosidade na parte central da tela.

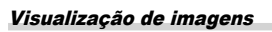

#### Pressione o botão ►.

Número de quadros/ Número total de imagens

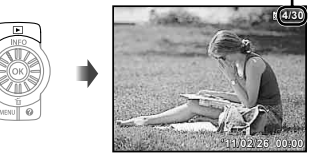

Reprodução de imagem

- 2 Gire a roda de controle para selecionar uma imagem.
  - Alternativamente, pressione ⊲▷.

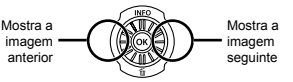

- Continue a girar a roda de controle para avançar ou voltar rapidamente. Alternativamente, mantenha pressionado.
- O tamanho de visualização das imagens pode ser mudado. "Visualização do índice e visualização close-up" (Pág. 24)

#### Reprodução de gravações com som

Para reproduzir o som gravado com uma imagem. selecione a imagem e pressione o botão (....

aparece \_

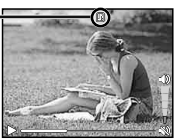

Durante a reprodução de áudio

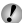

 $\checkmark$  Pressione  $\triangle \nabla$  para ajustar o volume.

#### Para visualizar as imagens sequenciais (somente SZ-20)

As fotos tiradas usando o modo seguencial (Pág. 37) são exibidas como um grupo.

· Gire o regulador do zoom para o lado T. Use  $\wedge \nabla \triangleleft \triangleright$  para selecionar a imagem na visualização do índice e, em seguida, pressione o botão ( para exibir a imagem. Pressione  $\triangleleft \triangleright$ para visualizar o quadro seguinte/anterior.

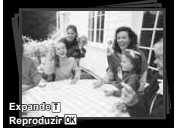

Quadro de fotografia seguencial

• Selecione o guadro de fotografia seguencial e pressione o botão ( para reproduzir a série de imagens continuamente. Pressione o botão ด para parar a reprodução contínua e, em seguida, use  $\triangleleft \triangleright$  para visualizar as imagens quadro a quadro.

#### Para reproduzir vídeos

Selecione um vídeo e pressione o botão (...).

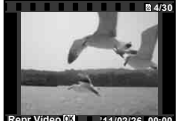

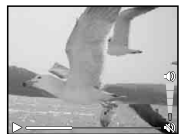

Vídeo

Durante a reprodução

| Pausa e reinício<br>da reprodução                                                                                         | Pressione o botão le para pausar<br>a reprodução. Durante a pausa,<br>o avanço rápido ou a reprodução<br>inversa, pressione o botão le para<br>reiniciar a reprodução. |
|----------------------------------------------------------------------------------------------------|----------------------------------------------------------------------------------------------------|
| Avanço rápido Pressione D para avançar<br>rapidamente. Pressione D novame<br>para aumentar a velocidade do ava<br>rápido. |                                                                                                    |
| Retrocesso                                                                                                    | Pressione ⊲ para voltar. A<br>velocidade de retrocesso da<br>gravação aumenta sempre que ⊲<br>é pressionado.                                                           |
| Ajuste do volume                                                                                                    | Gire a roda de controle ou use $\Delta \nabla$ para ajustar o volume.                                                                                                  |

#### Operações com a reprodução em pausa

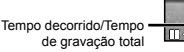

Durante a pausa

| Avançar                                                            | Use ∆ para visualizar a primeira<br>imagem e ∇ para visualizar a<br>última.                                                                                      |
|--------------------------------------------------------------------|----------------------------------------------------------------------------------------------------|
| Avançar e<br>retroceder uma<br>imagem de cada<br>vez <sup>-1</sup> | Gire a roda de controle para<br>avançar ou voltar uma imagem de<br>cada vez. Continue a girar a roda<br>de controle para avançar ou voltar<br>de forma contínua. |
| Reiniciar a<br>reprodução                                          | Pressione o botão ⊛ para reiniciar a<br>reprodução.                                                                                                    |

#### Para efetuar as operações com $\triangleleft \triangleright$

<sup>1</sup> Pressione ▷ ou ◁ para avançar ou retroceder uma imagem de cada vez. Pressione ▷ ou ⊲ sem soltar para avançar ou retroceder de forma contínua.

### Para parar a reprodução de um vídeo

Pressione o botão MENU.

#### Exclusão de imagens durante a reprodução (Exclusão de uma única imagem)

1 Visualize a imagem que deseja apagar e pressione ▽ (前).

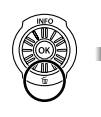

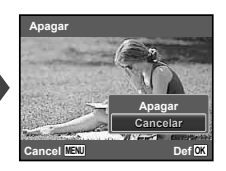

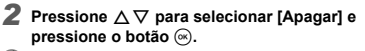

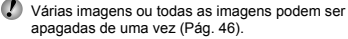

#### Visualização de índice e visualização close-up

A visualização de índice possibilita a seleção rápida da imagem desejada. A visualização close-up (com ampliação até 10x) permite ver os detalhes da imagem.

#### Gire o regulador de zoom.

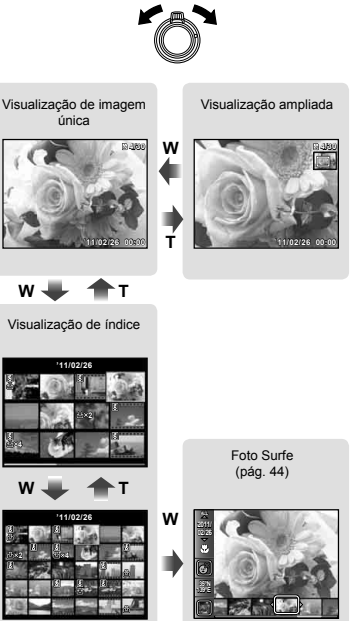

### Para selecionar uma imagem na visualização de índice

Use △∇⊲▷ para selecionar uma imagem e pressione o botão l para exibir a imagem selecionada na visualização de imagem única.

### Para percorrer uma imagem na visualização aproximada

Use  $\Delta \nabla \triangleleft \triangleright$  para mover a área de visualização.

#### Para parar [Foto Surfe]

Use  $\Delta \nabla$  para selecionar [ALL] e pressione o botão  $\circledast$ .

#### Alteração da exibição de informações de imagem

É possível mudar os ajustes de informações de fotografia exibidos na tela.

#### Pressione △ (INFO).

 As informações da imagem mudam pela ordem apresentada abaixo sempre que o botão é pressionado.

#### Normal

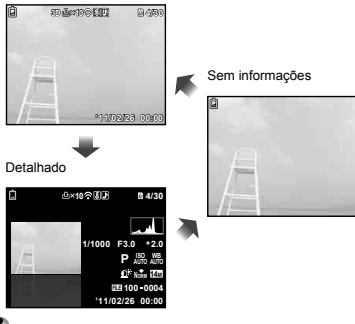

#### Reprodução de imagens panorâmicas

É possível rolar a tela para visualizar as imagens panorâmicas combinadas pelas funções [Auto] ou [Manual].

"Criação de imagens panorâmicas (modo )" (Pág. 30)

Selecione uma imagem panorâmica durante a reprodução.

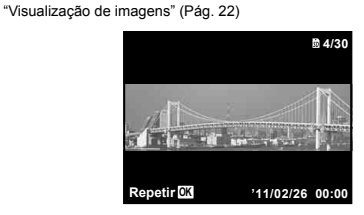

#### 2 Pressione o botão 🐵.

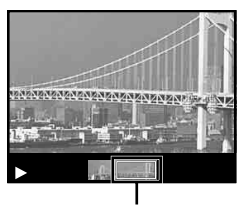

Área de visualização atual

### Para controlar a reprodução de imagens panorâmicas

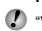

**Direção de reprodução:** Pressione  $\Delta \nabla \triangleleft \triangleright$  para pausar a reprodução e rolar a imagem na direção do botão pressionado.

Pausa: Pressione o botão .

Reiniciar a rolagem: Pressione o botão .

Parar a reprodução: Pressione o botão MENU.

#### Reprodução de imagens 3D

As imagens 3D com essa câmera podem ser reproduzidas em dispositivos compativeis com 3D conectados a essa câmera usando um cabo HDMI (vendido separadamente).

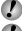

"Fotografia de imagens 3D (modo 3D)" (Pág. 32)

Ao reproduzir imagens 3D, leia atentamente os avisos no manual de instruções para os dispositivos compatíveis com 3D.

Conecte o dispositivo compatível com 3D e a câmera usando o cabo HDMI.

Para obter o método de ajuste e de conexão, consulte "Conexão via cabo HDMI" (Pág. 52)

3 Use a roda de controle ou o ⊲⊳ para selecionar a imagem 3D para reprodução e, em seguida, pressione o botão ⊛.

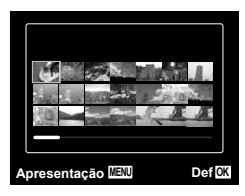

Para iniciar uma apresentação de slides, pressione o botão MENU. Para parar a apresentação de slides, pressione o botão MENU ou .

As imagens 3D são compostas por arquivos JPEG e arquivos MPO. Se algum arquivo for apagado em um computador, a reprodução de imagens 3D talvez não seja possível.

#### Uso do guia de menu

Pressionar o botão (2) no menu de ajustes exibe uma descrição do item atual.

🚺 "Uso do menu" (Pág. 5)

#### Uso do guia da câmera

Use o guia da câmera para consultar as operações da câmera.

#### 

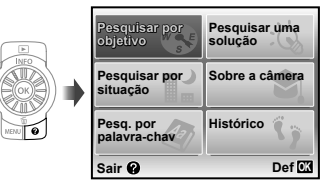

| Submenu 2                 | Aplicação                                                                                  |  |
|---------------------------|--------------------------------------------------------------------------------------------|--|
| Pesquisar por<br>objetivo | As funções ou os métodos de<br>operação podem ser pesquisados.                             |  |
| Pesquisar uma<br>solução  | É possível pesquisar por uma<br>solução se ocorrerem problemas<br>durante a operação.      |  |
| Pesquisar por<br>situação | Pesquisa a partir da cena da<br>fotografia/reprodução.                                     |  |
| Pesq. por<br>palavra-chav | Pesquisar a partir da palavra-chave da câmera.                                             |  |
| Sobre a câmera            | Informações relativas a funções<br>recomendadas e métodos de<br>operação básica da câmera. |  |
| Histórico                 | Permite efetuar pesquisas a partir do histórico de pesquisas.                              |  |

### 2 Use △▽⊲▷ para selecionar o item desejado.

 Siga as instruções mostradas na tela para procurar os conteúdos desejados.

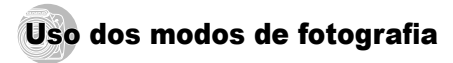

#### Para mudar o modo de fotografia

O modo de fotografia (P, IAUTO, SCN, MAGIC, Ħ, 3D) pode ser mudado usando o menu de funções. "Uso do menu" (Pág. 5)

Os ajustes padrão das funções são realçados com

#### Fotografia com ajustes automáticos (modo iAUTO)

A câmera selecionará automaticamente o melhor modo de fotografia para a cena. A condição de fotografia é decidida pela câmera e os ajustes não podem ser mudados, exceto algumas funções.

#### Ajuste o modo de fotografia para ¡AUTO.

O ícone muda em função da cena selecionada automaticamente pela câmera

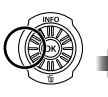

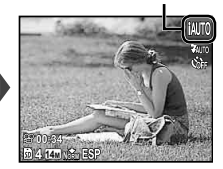

Em alguns casos, a câmera talvez não selecione o modo de fotografia desejado.

Quando a câmera não puder identificar o modo ótimo, o modo **P** será selecionado.

#### Uso do melhor modo para a cena de fotografia (modo **SCN**)

1 Ajuste do modo de fotografia para SCN.

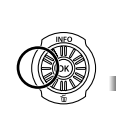

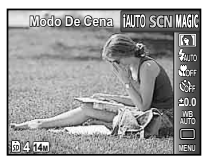

2 Pressione ∇ para acessar o submenu.

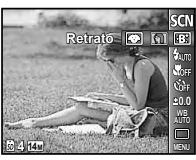

3 Use ⊲⊳ para selecionar o modo e então aceite com o botão ⊛.

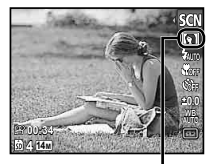

Ícone que indica o modo de cena definido

Nos modos SCN, os melhores ajustes de fotografia estão pré-programados para cenas de fotografia especificas. Por este motivo, não é possível mudar os ajustes em alguns modos.

| Opção                                                                                                    | Aplicação                                                                              |
|----------------------------------------------------------------------------------------------------|----------------------------------------------------------------------------------------|
| Retrato/-B' Beauty/ Paisagem/<br>Portátil Luz Noturna <sup>1</sup> /<br>Cena No <sup>13</sup> / <sup>5</sup> Noite+Retrato/<br>Seporte/ ½ Interiores/Lij Vela <sup>2</sup> /<br>Auto-Retrato/ ⇒ Por-Do-Sol <sup>-3</sup> /<br>Segos Artif <sup>2</sup> /11 Culinária/<br>Socumentos/⊡ Praia E Neve/<br>SAnimais - Gato/<br>Sentinais - Cachorro | A câmera tira<br>fotografias com os<br>ajustes ideais para<br>as condições da<br>cena. |

- <sup>11</sup> SZ-20 somente
- <sup>12</sup> SZ-10 somente
- <sup>3</sup> Quando a cena estiver escura, a redução de ruído será ativada automaticamente. Deste modo, o tempo de fotografia, durante o qual não podem ser tiradas outras fotografias, é praticamente duplicado.

#### Uso de +B.\* (Beauty)

- ① Aponte a câmera na direção do motivo. Verifique a moldura que aparece ao redor do rosto e então pressione o botão do obturador para tirar a foto.
  - Tanto a imagem não editada quanto a imagem editada são salvas.
  - Se não for possível retocar a imagem, será salva somente a imagem não editada.
  - O [Tamanho De Imag] da imagem retocada é limitada a [5m] ou menos.

#### Fotografia com efeitos especiais (modo MAGIC)

Para dar maior expressão à sua foto, selecione o efeito especial desejado.

#### Ajuste o modo de fotografia para MAGIC.

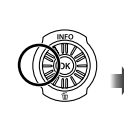

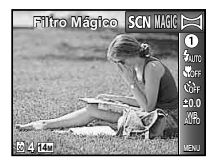

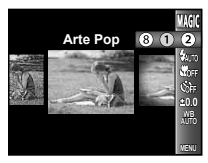

3 Use ⊲⊳ para selecionar o efeito desejado e aceite com o botão ∞.

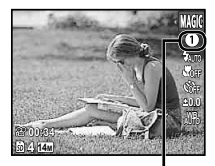

Ícone que indica o modo **MAGIC** definido

| Modo de fotografia | Opção                                                                                                    | Submenu 1 |       |
|--------------------|----------------------------------------------------------------------------------------------------|-----------|-------|
| FILTRO MÁGICO      | <ul> <li>Arte Pop</li> <li>Estenopeica</li> <li>Olho-De-Peixe</li> <li>Desenho<sup>11</sup></li> <li>Foco Suave</li> <li>Punk</li> <li>Cintilante</li> <li>Aquarela</li> </ul> | Auto      | SZ-10 |

- <sup>1</sup> Duas imagens são salvas, uma imagem não modificada e uma imagem à qual o efeito foi aplicado.
- No modo MAGIC estão pré-programados os ajustes de fotografia ideais para cada efeito de cena. Por este motivo, certos ajustes não podem ser mudados em alquins modos.

O efeito selecionado é aplicado ao vídeo. O efeito não pode ser aplicado dependendo do modo de fotografia.

#### Criação de imagens panorâmicas (modo 🖂)

🛛 Ajuste o modo de fotografia para 🖂.

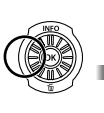

| Panorama 🚻 | 3D                   |
|------------|----------------------|
|            | AUTO<br>NOFF<br>SOFF |
|            | ±0.0<br>.∆%          |
| ₿ 4 14M    | VENU                 |

- **2** Pressione  $\nabla$  para acessar o submenu.
- 3 Use ⊲⊳ para selecionar o modo desejado. Ao selecionar [Auto], pressione ⊽. Ao selecionar algo diferente de [Auto], pressione o botão ⊚.
- 4 Ao fotografar com [Auto] (SZ-20) Use ⊲|> para selecionar o ângulo de visualização e, em seguida, pressione o botão ⊕.

| Submenu 1 | Aplicação                                                                                                    |                                                                                                    |  |
|-----------|----------------------------------------------------------------------------------------------------|----------------------------------------------------------------------------------------------------|--|
| Auto      | SZ-10                                                                                                    | São tiradas três fotografias<br>que são combinadas pela<br>câmera. O usuário limita-se<br>a compor a fotografia de<br>modo que as marcas e os<br>indicadores se sobreponham,<br>e a câmera libera<br>automaticamente o obturador. |  |
|           | SZ-20                                                                                                    | As imagens panorâmicas são<br>combinadas automaticamente<br>apenas movimentando<br>a câmera na direção da<br>fotografia. Pressione o botão<br>do obturador uma vez para<br>iniciar a sequência.                                   |  |
| Manual    | São tiradas três fotografias que são<br>combinadas pela câmera. O usuário<br>compõe a fotografia utilizando o<br>delimitador de enquadramento de guia e<br>libera manualmente o obturador. |                                                                                                    |  |
| PC        | As fotografias tiradas são combinadas<br>em uma imagem panorâmica usando o<br>software para PC.                                                                                            |                                                                                                    |  |
| •         |                                                                                                    |                                                                                                    |  |

- Para obter detalhes sobre a instalação do software PC, consulte "Recarga da bateria e ajustes usando o CD fornecido" (Pág. 13).
- Quando ajustado como [Auto] ou [Manual], [Tamanho De Imag] (Pág. 39) é fixado em 2MB ou equivalente.
- O foco, a exposição, a posição do zoom (Pág. 21) e o equilíbrio de branco (Pág. 36) são bloqueados no primeiro quadro.
- 🚺 O flash (Pág. 34) é fixado no modo 🕄 (Flash Desl.).

#### Para fotografar com [Auto] (SZ-20)

- 1 Aponte a câmera para a posição de início.
  - Use △ ▽ ⊲ ▷ para selecionar a direção da fotografia.
- Pressione o botão do obturador para iniciar a fotografia. Mova a câmera lentamente na direção marcada pela seta mostrada na tela.

BR

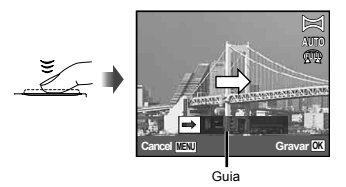

- ③ Quando a fotografia chega ao fim da guia na tela, ela é encerrada automaticamente.
  - A câmera processa automaticamente as imagens e a imagem panorâmica combinada é exibida.
  - Para parar a fotografia no meio, pressione o botão do obturador ou o botão (20). Se a câmera pausar por um momento, a fotografia será encerrada automaticamente.
- Se a mensagem "A imagem não foi criada." for exibida, fotografe novamente.

#### 4 Ao fotografar com [Auto] (SZ-10)

- Pressione o botão do obturador para tirar o primeiro quadro.
- ② Desloque ligeiramente a câmera na direção do segundo quadro.

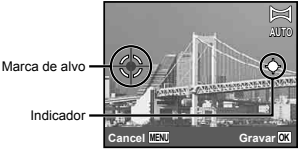

Tela ao combinar duas imagens da esquerda para a direita

- ③ Desloque a câmera lentamente, mantendo-a nivelada, e pare quando o indicador e a marca de alvo ficarem sobrepostos.
  - A câmera libera automaticamente o obturador.

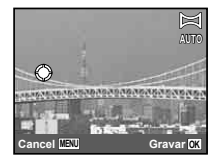

- Para combinar apenas duas fotografias, pressione o botão (e) antes de tirar o terceiro quadro.
- ④ Repita a Etapa ③ para tirar o terceiro quadro.
  - Depois de tirar o terceiro quadro, a câmera processa automaticamente as imagens, sendo exibida a fotografia panorâmica combinada.
- Para sair da função de panorama sem salvar uma imagem, pressione o botão MENU.
- Se o obturador não for liberado automaticamente, tente selecionar [Manual] ou [PC].

#### Fotografias tiradas com o modo [Manual]

(1) Use  $\Delta \nabla d \triangleright$  para especificar a extremidade na qual combinar o quadro o seguinte.

Direção para combinação do quadro seguinte

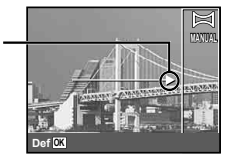

Pressione o botão do obturador para tirar o primeiro quadro. A parte da caixa branca do primeiro quadro é exibida na área de união 1.

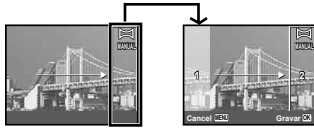

1ª quadro

- ③ Componha o quadro seguinte de modo que a área de união 1 se sobreponha à área de união 2.
- Pressione o botão do obturador para tirar a foto seguinte.
- 5 Repita as etapas 3 e 4 para tirar o terceiro quadro.
  - Depois de tirar o terceiro quadro, a câmera processa automaticamente as imagens, sendo exibida a fotografia panorâmica combinada.
- Para sair da função de panorama sem salvar uma imagem, pressione o botão MENU.

#### Tirar fotografias com o modo [PC]

- Use △∇<I> para selecionar a direção de combinação das imagens.
- Pressione o botão do obturador para tirar o primeiro quadro e, em seguida, aponte a câmera para o segundo quadro. O procedimento de fotografia é igual ao do [Manual].

A fotografia panorâmica permite até 10 quadros.

- ③ Repita a Etapa ② até ter tirado o número de quadros desejado e pressione o botão () ou o botão MENU quando terminar.
- Consulte o guia de ajuda do software para PC para obter detalhes sobre como criar imagens panorâmicas.

#### Fotografias de imagens 3D (modo 3D)

Nesse modo, as imagens 3D são fotografadas para visualização em dispositivos compatíveis com 3D.

- Imagens fotografadas no modo 3D não podem ser visualizadas em 3D na tela dessa câmera.
- 1 Ajuste o modo de fotografia para 3D.

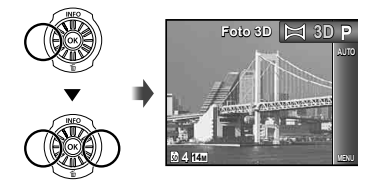

3 Use ⊲⊳ para selecionar [Auto] ou [Manual] e, em seguida, pressione o botão ⊛ para ajustar.

| Submenu 1 | Descrição                                                                                |
|-----------|------------------------------------------------------------------------------------------|
| Auto      | A câmera fotografa automaticamente<br>o segundo quadro para criar uma<br>imagem 3D.      |
| Manual    | Você fotografa o segundo quadro<br>para criar uma imagem 3D, seguindo<br>o guia na tela. |

Dependendo do motivo ou da situação (se a distância entre a câmera e o motivo for muito pequena), a imagem pode não parecer em 3D.

O ângulo de visualização 3D varia de acordo com o motivo, etc.

#### Tirar fotografias com o modo [Auto]

- 1 Pressione o botão do obturador para fotografar o primeiro quadro.
- Mova a câmera horizontalmente. A imagem é tirada automaticamente quando o motivo sobrepõe a imagem translúcida que é exibida na tela.

#### Fotografias tiradas com o modo [Manual]

- Pressione o botão do obturador para fotografar o primeiro quadro.
- 2 Mova a câmera da mesma maneira que [Auto] para decidir a posição e pressione o botão do obturador.
- A primeira imagem da fotografia é exibida levemente na tela. Decida a posição fazendo referência à imagem.
- Para sair do modo de fotografia 3D sem salvar uma imagem, pressione o botão MENU.
- O [Tamanho De Imag] (Pág. 39) é fixado em [ [ ]].
- A proporção do zoom é fixada.
- O foco, a exposição e o equilíbrio de branco são fixados quando a primeira imagem é tirada.
- Ø O flash é fixado em [③Flash Desl.].

# Uso das funções de fotografia

🚺 "Uso do menu" (Pág. 5)

#### Uso do flash

As funções do flash podem ser selecionadas para que correspondam às condições de fotografia.

 Deslize o interruptor do flash para aumentar o flash.

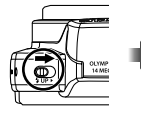

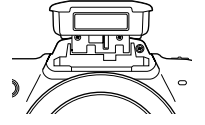

#### Para desligar o flash

Empurre o flash para baixo em direção à câmera.

2 Selecione a opção de flash no menu de função.

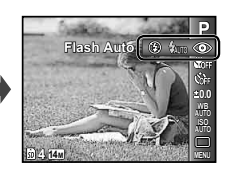

3 Use ⊲⊳ para selecionar a opção de ajuste, e aceite com o botão ...

| Opção       | Descrição                                                                                                    |
|-------------|----------------------------------------------------------------------------------------------------|
| Flash Auto  | O flash dispara automaticamente<br>em situações de pouca luz e de<br>contraluz.                                         |
| Olhos Verm. | São emitidas luzes antes do flash<br>para reduzir a ocorrência do efeito<br>de olhos vermelhos nas suas<br>fotografias. |
| Fill In     | O flash dispara independentemente<br>da luz disponível.                                                                 |
| Flash Desl. | O flash não dispara.                                                                                                    |

#### Fotografia de close-ups (fotografia de macro)

Esta função permite à câmera focalizar e fotografar objetos a curtas distâncias.

 Selecione a opção de macro no menu de função.

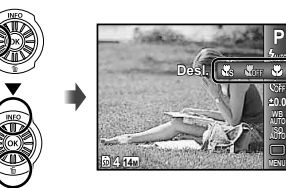

### 2 Use ⊲⊳ para selecionar a opção de ajuste, e aceite com o botão ⊛.

| Opção                     | Descrição                                                                                                    |
|---------------------------|----------------------------------------------------------------------------------------------------|
| Desl.                     | O modo macro é desativado.                                                                                                    |
| Macro                     | É possível fotografar a imagem a<br>uma distância mais próxima.<br>SZ-10: 10 cm <sup>11</sup> 160 cm <sup>12</sup><br>SZ-20: 10 cm <sup>11</sup> 90 cm <sup>12</sup> |
| Super Macro <sup>*3</sup> | Isso permite fotografar a uma<br>distância de<br>1 cm do motivo.                                                                                                    |

<sup>\*1</sup> Quando o zoom está na ampliação máxima (W).

- <sup>2</sup> Quando o zoom está na posição máxima de telefoto (T).
- <sup>\*3</sup> O zoom é fixado automaticamente.
- O flash (Pág. 34) e o zoom (Pág. 21) não podem ser ajustados quando [ Super Macro] (Pág. 35) estiver selecionado.

#### Uso do temporizador

Depois de pressionar o botão do obturador até o fim, a fotografia é tirada após um pequeno intervalo.

#### Selecione a opção do temporizador no menu de funções.

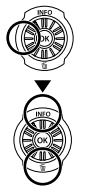

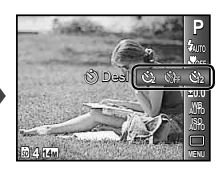

2 Use ⊲⊳ para selecionar a opção de ajuste, e aceite com o botão ⊛.

| Opção                        | Descrição                                                                                                    |
|------------------------------|----------------------------------------------------------------------------------------------------|
| ن Desl.                      | O temporizador é desativado.                                                                                                    |
| රා 12 segundos               | A luz do temporizador acende<br>durante aproximadamente<br>10 segundos, pisca durante<br>aproximadamente 2 segundos e<br>então a foto é tirada. |
| స్ర 2 segundos               | A luz do temporizador pisca durante<br>cerca de 2 segundos e então a foto<br>é tirada.                                                          |
| ແມ່ນ Disparo<br>Automático"¹ | Quando seu animal (gato ou<br>cachorro) vira a cabeça em direção à<br>câmera, sua cara é reconhecida e a<br>foto é tirada automaticamente.      |

- <sup>11</sup> [Disparo Automático] é exibido somente quando o modo SCN é [8] ou [9].
- O temporizador é cancelado automaticamente após ter sido tirada uma fotografia.

Para cancelar o temporizador depois de iniciado Pressione o botão MENU.

#### Ajuste do brilho (compensação da exposição)

O brilho normal (exposição apropriada) determinado pela câmera com base no modo de fotografia (exceto para IAUTO) pode ser ajustado para mais claro ou mais escuro para obter a fotografia desejada.

 Selecione a opção de compensação da exposição no menu de funções.

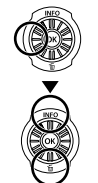

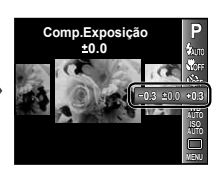

2 Use ⊲⊳ para selecionar o brilho desejado e pressione o botão ⊛.

#### Ajuste para um esquema de cores naturais (equilíbrio de branco)

Para obter uma cor mais natural, selecione uma opção de equilíbrio de branco adequada à cena.

 Selecione a opção de equilíbrio de branco no menu de funções.

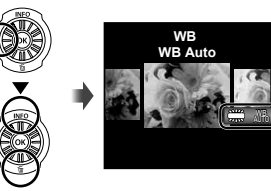

2 Use ⊲⊳ para selecionar a opção de ajuste, e aceite com o botão ⊛.

| Opção        | Descrição                                                                                        |
|--------------|--------------------------------------------------------------------------------------------------|
| WB Auto      | A câmera ajusta automaticamente o<br>equilíbrio de branco de acordo com a<br>cena da fotografia. |
| *            | Para fotografar no exterior sob um céu limpo.                                                    |
| ර            | Para fotografar no exterior sob um céu nublado.                                                  |
| - <u>A</u> - | Para fotografar em interiores com luz<br>de tungstênio.                                          |
| 崇            | Para fotografar com uma iluminação<br>fluorescente branca.                                       |

#### Seleção da sensibilidade ISO

 Selecione a opção de ajustes ISO no menu de funções.

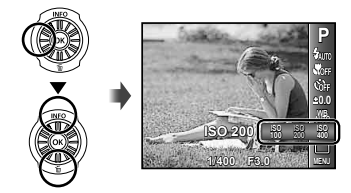

2 Use ⊲⊳ para selecionar a opção de ajuste, e aceite com o botão ⊛.

| Opção     | Descrição                                                                                                    |
|-----------|----------------------------------------------------------------------------------------------------|
| ISO Auto  | A câmera ajusta automaticamente a<br>sensibilidade de acordo com a cena<br>a ser fotografada.                                                                          |
| Auto Alto | A câmera usa uma sensibilidade<br>superior em relação a [ISO Auto]<br>para minimizar o desfoque causado<br>por um motivo em movimento ou<br>pela trepidação da câmera. |
| Valor     | A sensibilidade ISO é fixada no valor selecionado.                                                                                                    |

- ISO significa International Organization for Standardization. As normas ISO especificam a sensibilidade das câmeras digitais e de rolos de filme, sendo que os códigos como "ISO 100" se usam para representar a sensibilidade.
- No ajuste ISO, apesar de valores inferiores resultarem em menor sensibilidade, é possível criar imagens nítidas sob condições de iluminação total. Os valores superiores resultam em uma maior sensibilidade e é possível criar imagens com velocidades de obturador mais rápidas, mesmo em condições de pouca luz. Contudo, a sensibilidade elevada cria ruído na fotografia final, o que poderá dar-lhe um aspecto granulado.
## Fotografia sequencial (Drive)

São tiradas fotografias sequencialmente enquanto o botão do obturador é pressionado.

#### Selecione a opção da unidade no menu de funções.

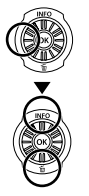

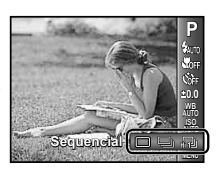

## SZ-10

| Opção | Descrição                                                                                      |
|-------|------------------------------------------------------------------------------------------------|
|       | É captada uma imagem sempre que<br>o botão do obturador é pressionado.                         |
|       | As imagens são tiradas<br>sequencialmente enquanto mantém<br>pressionado o botão do obturador. |
| ۳.    | A câmera tira fotos sequenciais a<br>uma velocidade superior à da opção<br>[ப]].               |
| HI 2D | A câmera tira fotos sequenciais a<br>uma velocidade aproximada de 10<br>frames/seg.            |

## SZ-20

| Opção   | Descrição                                                                                                    |
|---------|----------------------------------------------------------------------------------------------------|
|         | É captada uma imagem sempre que<br>o botão do obturador é pressionado.                                        |
| 12      | A câmera tira fotos sequenciais a<br>uma velocidade aproximada de 1,6<br>frames/seg.                          |
| 2       | A câmera tira fotografias sequenciais<br>em aproximadamente 7 frames/seg a<br>até 3 frames.                   |
| Ð       | A câmera tira fotografias sequenciais<br>em aproximadamente 15 frames/seg<br>a até 34 frames.                 |
| - Maria | A câmera tira até 16 fotos em<br>intervalos regulares enquanto<br>mantém pressionado o botão do<br>obturador. |

<sup>1</sup> A velocidade da fotografia varia dependendo dos ajustes para [Tamanho De Imag/Compressão] (Pág. 39).

- Com ajustes diferentes de [□], o foco, a exposição e o equilíbrio de branco são fixados quando o primeiro quadro é capturado.
- O [Tamanho De Imag] é limitado. (آساً) (آساً) (آساً): (آساً) ou inferior (آساً): (آساً) ou inferior A sensibilidade ISO é fixada em [ISO Auto].
- Quando ajustado como [], o flash (Pág.34) não pode ser ajustado como [Olhos Verm.]. Quando ajustado para um modo diferente de [] ou [], o flash é fixado em (③Flash Desl.].
- Quando ajustado para [[+]], [[+]], [[+]] o zoom digital (Pág. 21) não fica disponível.

# Menus das funções de fotografia

Os ajustes padrão das funções são realçados com

## Redefinição das funções de fotografia para os ajustes padrão [Restaurar]

Menu de fotografia 1) ► Restaurar

| Submenu 2 | Aplicação                                                                                                    |
|-----------|----------------------------------------------------------------------------------------------------|
| Sim       | Redefine as seguintes funções de menu para os ajustes padrão.<br>• Modo de fotografia (Pág. 28)<br>• Flash (Pág. 34)<br>• Macro (Pág. 34)<br>• Temporizador (Pág. 35)<br>• Compensação da exposição (Pág. 35)<br>• Equilíbrio de branco (Pág. 36)<br>• ISO (Pág. 36)<br>• Acionamento (Pág. 37)<br>• Funções de menu em [♠1, ♠2, ♀] (Págs. de 38 a 43) |
| Não       | Os ajustes atuais não serão alterados.                                                                                                    |

### Seleção da qualidade de imagem para fotografias [Tamanho De Imag/Compressão] ☐1 (Menu de fotografia 1) ► Tamanho De Imag/Compressão

| Submenu 1       | Submenu 2                                                    | Aplicação                                                                                           |
|-----------------|--------------------------------------------------------------|----------------------------------------------------------------------------------------------------|
| Tamanho De Imag | 16M (4608x3456) <sup>1</sup><br>14M (4288x3216) <sup>2</sup> | Adequado para imprimir imagens de tamanho superior a A3 (11x17 pol.).                               |
|                 | 8M (3264x2448)                                               | Adequado para imprimir imagens até o tamanho A3 (11x17 pol.).                                       |
|                 | 5M (2560x1920)                                               | Adequado para imprimir imagens de tamanho A4 (8,5x11 pol.).                                         |
|                 | 3M (2048x1536)                                               | Adequado para imprimir imagens até o tamanho A4 (8,5x11 pol.).                                      |
|                 | 2M (1600x1200)                                               | Adequado para imprimir imagens de tamanho A5 (5x7 pol.).                                            |
|                 | 1M (1280x960)                                                | Adequado para imprimir imagens com tamanho de cartão postal.                                        |
|                 | VGA (640x480)                                                | Adequado para ver imagens em uma TV ou uso de imagens em e-mails e<br>páginas da Internet.          |
|                 | 16:9 (4608x2592) <sup>*1</sup><br>(4288x2416) <sup>*2</sup>  | Adequado para ver imagens em uma TV panorâmica e para imprimir<br>imagens de tamanho A3 ou 11"x17". |
|                 | 16:9§ (1920x1080)                                            | Adequado para ver imagens em uma TV panorâmica e para imprimir imagens<br>de tamanho A5 ou 5"x7".   |
| Compressão      | Fina                                                         | Tirar fotografias de alta qualidade.                                                                |
|                 | Normal                                                       | Tirar fotografias de qualidade normal.                                                              |

1 SZ-20

\*2 SZ-10

Número de imagens armazenáveis (fotografias)/Duração de gravação contínua (vídeos) na memória interna e nos cartões" (Págs. 68, 69)

#### Seleção da qualidade de imagem para vídeos [Tamanho De Imag/Qualid Imagem]

| Submenu 1       | Submenu 2                                                | Aplicação                                                                              |
|-----------------|----------------------------------------------------------|----------------------------------------------------------------------------------------|
| Tamanho De Imag | 1080P (SZ-20)<br>720P<br>VGA (640x480)<br>QVGA (320x240) | Selecione a qualidade da imagem com base no tamanho da imagem e na<br>taxa de quadros. |
| Qualid Imagem   | Fina/Normal                                              | Selecione [Fina] para gravar com uma qualidade de imagem superior.                     |

"Número de imagens armazenáveis (fotografias)/Duração de gravação contínua (vídeos) na memória interna e nos cartões" (Págs. 68, 69)

Quando [Tamanho De Imag] for ajustado como [QVGA], a opção [Qualid Imagem] é fixada para [Fina].

# Aumento do brilho do motivo em contraluz [Aj. Sombra]

▲ (Menu de fotografia 1) ▲ Aj. Sombra

| Submenu 2 | Aplicação                                                                                       |
|-----------|-------------------------------------------------------------------------------------------------|
| Auto      | Automaticamente ligado quando<br>um modo de fotografia compatível é<br>selecionado.             |
| Desl.     | O efeito não é aplicado.                                                                        |
| Ligado    | Fotografe com ajuste automático<br>para aumentar o brilho de uma área<br>que ficou mais escura. |

Quando ajustado como [Auto] ou [Ligado], [ESP/•] (Pág. 40) é fixado automaticamente para [ESP].

## Seleção da área de foco [Modo AF]

Modo AF

| Submenu 2                | Aplicação                                                                                                    |
|--------------------------|----------------------------------------------------------------------------------------------------|
| Rosto/iESP <sup>*1</sup> | A câmera focaliza automaticamente.<br>(Se for detectado um rosto, este<br>é assinalado por uma moldura<br>branca"; quando o botão do<br>obturador é pressionado até a<br>metade e a câmera focaliza,<br>a moldura muda para verde <sup>27</sup> .<br>Se não for detectado nenhum<br>rosto, a câmera selecionará um<br>motivo no quadro, focalizando-o<br>automaticamente.) |
| Pontual                  | A câmera focaliza o motivo<br>localizado na marca AF.                                                                                                    |
| Rastreia AF              | A câmera procura automaticamente<br>o movimento do motivo, focalizando-<br>o de forma contínua.                                                                                                    |
|                          |                                                                                                    |

\*1 Em alguns casos, a moldura pode não aparecer ou demorar para aparecer.

<sup>2</sup> Se a moldura piscar na cor vermelha, isto indicará que não é possível à câmera focalizar. Tente focalizar novamente o motivo.

## Foco contínuo de um motivo em movimento (Rastreamento de AF)

- Segure a câmera de modo a alinhar a marca de alvo AF com o motivo e pressione o botão ⊛.
- Quando a câmera reconhece o motivo, a marca de alvo AF acompanha automaticamente o movimento deste, permitindo que a câmera o focalize de forma contínua.
- ③ Para cancelar o rastreamento, pressione o botão .

Conforme os motivos ou as condições de fotografia, a câmera poderá não conseguir travar o foco ou detectar o movimento do motivo.

Quando não é possível à câmera detectar o movimento do motivo, a marca de alvo AF muda para vermelho.

## Seleção do método de medição do brilho [ESP/•]

I (Menu de fotografia 1) ► ESP/

| Submenu 2                     | Aplicação                                                                                                    |
|-------------------------------|----------------------------------------------------------------------------------------------------|
| ESP                           | Fotografa para obter um brilho<br>equilibrado em toda a tela (Mede<br>o brilho separadamente na área<br>central e nas áreas circundantes<br>da tela). |
| <ul> <li>(pontual)</li> </ul> | Fotografa o motivo no centro<br>durante a contraluz (Mede o brilho<br>no centro da tela).                                                             |

Quando está ajustado como [ESP], o centro pode parecer escuro ao fotografar com contraluz forte.

## Fotografia com ampliações maiores que o zoom óptico [Zoom Digit]

Menu de fotografia 1) ► Zoom Digit

| Submenu 2 | Aplicação                |
|-----------|--------------------------|
| Desl.     | Desativa o zoom digital. |
| Ligado    | Ativa o zoom digital.    |

A função [Zoom Digit] não está disponível se estiver selecionado o modo [X Super Macro] (Pág. 35).

A opção selecionada para [Zoom Digit] afeta a aparência da barra de zoom. "Para tirar imagens maiores" (Pág. 21)

## Redução do desfoque causado pela trepidação da câmera ao fotografar [Estab. Imagem] (fotografias)/ [Modo Vídeo IS] (vídeos)

▲2 (Menu de fotografia 2)
 Estab. Imagem (fotografias)/

 <sup>(Menu de vídeo)</sup>
 Modo Vídeo IS (vídeos)

| Submenu 2 | Aplicação                                                                                                    |
|-----------|----------------------------------------------------------------------------------------------------|
| Desl.     | O estabilizador de imagem<br>é desativado. Esta opção é<br>recomendada ao fotografar com a<br>câmera fixa em um tripé ou em outra<br>superfície estável. |
| Ligado    | O estabilizador de imagem é ativado.                                                                                                    |

🥼 Ajuste padrão

SZ-10: [Estab. Imagem] [Ligado], [Modo Vídeo IS] [Desl.] SZ-20: [Estab. Imagem] [Ligado], [Modo Vídeo IS] [Ligado]

- Podem ocorrer ruídos no interior da câmera ao pressionar o botão do obturador com [Estab. Imagem] (fotografias) em [Ligado].
- Pode não ser possível estabilizar imagens se a trepidação da câmera for demasiado intensa.
- Quando a velocidade do obturador for demasiado baixa, como ao fotografar à noite, a eficácia de [Estab. Imagem] (fotografias) poderá ser reduzida.

## Uso da luz de auxílio para fotografar um motivo escuro [lluminad. AF]

D₂ (Menu de fotografia 2) ► Iluminad. AF

| Submenu 2 | Aplicação                                                                                       |
|-----------|-------------------------------------------------------------------------------------------------|
| Desl.     | O iluminador AF não é usado.                                                                    |
| Ligado    | Pressionar o botão do obturador até<br>a metade acenderá o iluminador AF<br>para ajudar o foco. |

SZ-10

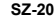

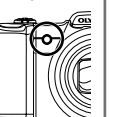

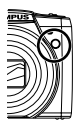

Iluminador AF

## Visualização de imagens imediatamente depois de tiradas [Ver Grav]

C (Menu de fotografia 2) ► Ver Grav

| Submenu 2 | Aplicação                                                                                                    |
|-----------|----------------------------------------------------------------------------------------------------|
| Desl.     | A imagem que está sendo gravada<br>não é visualizada. Isso permite<br>ao usuário preparar-se para a<br>fotografia seguinte, ao mesmo tempo<br>que segue o motivo na tela após<br>fotografar. |
| Ligado    | A imagem que está sendo gravada é<br>visualizada. Isso permite ao usuário<br>verificar brevemente a imagem<br>tirada.                                                                        |

## Rotação automática de imagens tiradas com a câmera em posição vertical, durante a reprodução [Orientação Foto]

D₂ (Menu de fotografia 2) ► Orientação Foto

- Ao fotografar, a função [<sup>6</sup>] (Pág. 47) no menu de reprodução é fixada automaticamente.
- Esta função talvez não seja usada devidamente se a câmera estiver virada para cima ou para baixo durante a fotografia.

| Submenu 2 | Aplicação                                                                                                    |
|-----------|----------------------------------------------------------------------------------------------------|
| Desl.     | As informações relativas à<br>orientação vertical/horizontal da<br>câmera durante a fotografia não<br>são gravadas com as imagens. As<br>fotografias tiradas com a câmera<br>em posição vertical não são giradas<br>durante a reprodução. |
| Ligado    | As informações relativas à orientação<br>vertical/horizontal da câmera<br>durante a fotografia são gravadas<br>com as imagens. As imagens são<br>giradas automaticamente durante a<br>reprodução.                                         |

## Visualização das guias de ícones [Guia De Ícones]

▲ (Menu de fotografia 2) ▲ Guia De Ícones

| Submenu 2 | Aplicação                                                                                                    |
|-----------|----------------------------------------------------------------------------------------------------|
| Desl.     | Não é exibido nenhum guia de<br>ícones.                                                                                                    |
| Ligado    | Ao selecionar um ícone do modo de<br>fotografía ou do menu de funções<br>de fotografía, será exibida uma<br>explicação do ícone em questão<br>(posicione brevemente o cursor<br>sobre o ícone para visualizar a<br>explicação). |

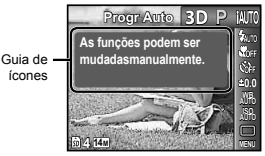

## Impressão da data da gravação [Marca De Data]

D₂ (Menu de fotografia 2) ► Marca De Data

| Submenu 2 | Aplicação                                          |
|-----------|----------------------------------------------------|
| Desl.     | Não imprime a data.                                |
| Ligado    | Marca nas novas fotografias a data<br>da gravação. |

Quando a data e hora não estiverem definidas, [Marca De Data] não poderá ser definida. "Data, hora, fuso horário e idioma" (Pág. 17)

🕐 Ar

A marcação de data não pode ser apagada.

[Marca De Data] não está disponível no modo [Panorama] ou [3D].

## Gravação de vídeos com som [♥]

🍄 (Menu de vídeo) 🕨 🍨

| Submenu 2 | Aplicação          |
|-----------|--------------------|
| Desl.     | Não é gravado som. |
| Ligado    | É gravado som.     |

Se estiver [Ligado], somente o zoom digital pode ser usado para gravação de vídeos. Para gravar vídeos com zoom óptico, ajuste [@] (gravação de vídeos com som) como [Desl.] (SZ-10).

# Menus das funções de reprodução, edição e impressão

0

Os ajustes padrão das funções são realçados com

Dados precisam ser criados com o [ib] (software para PC) antes de usar algumas funções.

Consulte o guia de ajuda do [jb] (software para PC) para obter detalhes sobre como usar o [jb] (software para PC).

Para obter detalhes sobre a instalação do [ib] (software para PC), consulte "Ajustes usando o CD fornecido" (Pág. 13).

## Reprodução automática de fotografias [Apresentação]

(Menu de reprodução) > Apresentação

| Submenu 2 | Submenu 3                                                 | Aplicação                                                            |
|-----------|-----------------------------------------------------------|----------------------------------------------------------------------|
| Slide     | Tudo/Evento/<br>Coleção <sup>°1</sup>                     | Seleciona o conteúdo<br>a ser incluído na<br>apresentação de slides. |
| BGM       | Desl./<br>Cósmico/<br>Briza/Suave/<br>Sonhador/<br>Urbano | Seleciona as opções de<br>música de fundo.                           |
| Тіро      | Padrão/Fader/<br>Zoom                                     | Seleciona o tipo de<br>efeitos de transição<br>entre slides.         |
| Iniciar   | _                                                         | Inicia a apresentação<br>de slides.                                  |

<sup>1</sup> A [Coleção] que foi criada com o [ib] (software para PC) e importada de volta de um computador pode ser reproduzida.

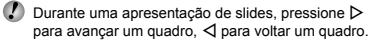

## Procura de imagens e reprodução das imagens relacionadas [Foto Surfe]

▶ (Menu de reprodução) ▶ Foto Surfe

Em [Foto Surfe], você pode procurar imagens, bem como reproduzir imagens relacionadas, pela seleção de itens relacionados.

## Para iniciar [Foto Surfe]

Pressione o botão para iniciar [Foto Surfe]. Quando um item relacionado da imagem exibida for selecionado com  $\Delta \nabla$ , as imagens relacionadas ao item serão exibidas na parte inferior da tela. Use  $\triangleleft \triangleright$  para exibir uma imagem.

Para selecionar itens relacionados que não são exibidos, pressione o botão ∞ ao selecionar um item.

## Para parar [Foto Surfe]

Para parar [Foto Surfe], use  $\Delta \nabla$  para selecionar [ALL] e pressione o botão B.

Itens relacionados

AL

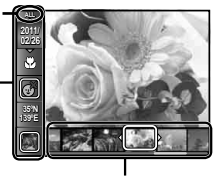

Imagens que correspondem aos itens relacionados

## Uso do [ib] (software para PC) e importação de dados para a câmera

- Consulte o guia de ajuda do [ib] (software para PC) para obter detalhes sobre como usar o [ib] (software para PC).
- O [ib] (software para PC) talvez não funcione corretamente nas imagens editadas por outro software aplicativo.
- As seguintes funções de [Foto Surfe] podem ser executadas quando os dados criados com o [ib] (software para PC) são importados de volta para a câmera.

É possível adicionar informações de pessoas ou lugares de fotografia, bem como novas coleções, aos itens relacionados.

## Alteração do tamanho da imagem [[]]

| ► | ( | Menu | de re | produ | ção) l | ► | Editar | ► | У_ |  |
|---|---|------|-------|-------|--------|---|--------|---|----|--|
|---|---|------|-------|-------|--------|---|--------|---|----|--|

| Submenu 3       | Aplicação                                                                                   |
|-----------------|---------------------------------------------------------------------------------------------|
| VGA 640 x 480   | Esta opção salva uma imagem<br>de alta resolução como imagem                                |
| Qvga) 320 x 240 | independente com um tamanho<br>menor, para uso em anexos de e-<br>mail e outras aplicações. |

- Use ⊲⊳ para selecionar uma imagem.
- ② Use △∇ para selecionar um tamanho de imagem e pressione o botão .
  - A imagem redimensionada é salva como uma imagem independente.

## Recorte de imagens [+]

- Use ⊲▷ para selecionar uma imagem e pressione o botão ⊛.
- ② Use o regulador de zoom para selecionar o tamanho da moldura de recorte e use △∇⊲▷ para mover a moldura.

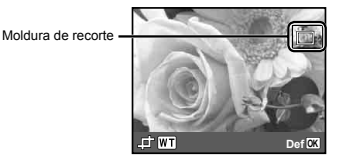

- Pressione o botão 

   depois de selecionar a área que deseja cortar.
  - A imagem editada é salva como uma imagem independente.

## Adição de som a imagens [♥]

- 🕞 (Menu de reprodução) 🕨 Editar 🕨 🖢
- Use ⊲▷ para selecionar uma imagem.
- 2 Aponte o microfone na direção da origem do som.

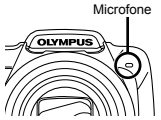

- Pressione o botão .
  - A gravação é iniciada.
  - A câmera adiciona (grava) som durante aprox.
     4 segundos enquanto reproduz a imagem.

## Aprimoramento da pele e dos olhos [Retoque Facial]

▶ (Menu de reprodução) ▶ Editar ▶ Retoque Facial

Dependendo da imagem, a edição poderá não ser eficaz.

| Submenu 3       | Submenu 4            | Aplicação                                                                                                    |
|-----------------|----------------------|----------------------------------------------------------------------------------------------------|
| Tudo            | _                    | [Pele Clara], [Olho<br>Cintilante] e [Olho<br>Dramático] são<br>aplicados em conjunto.                              |
| Pele Clara      | Leve/Média/<br>Firme | Faz com a pele tenha<br>uma aparência suave e<br>translúcida. Selecione<br>o efeito de correção<br>dentre 3 níveis. |
| Olho Cintilante |                      | Aumenta o contraste<br>dos olhos.                                                                                   |
| Olho Dramático  |                      | Aumenta os olhos do<br>motivo.                                                                                      |

- (1) Use  $\Delta \nabla$  para selecionar um item de correção e pressione o botão ∞.
- - A imagem melhorada é salva como uma imagem independente.

## Quando [Pele Clara] é selecionado

Use  $\Delta \nabla$  para selecionar o nível de melhoria e então pressione o botão ( $\Re$ ).

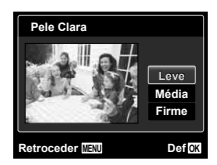

## Aumento do brilho de áreas escuras devido à contraluz ou por outros motivos [Aj. Sombra]

|  | (Menu de re | produção) 🕨 | Editar 🕨 A | j. Sombra |
|--|-------------|-------------|------------|-----------|
|--|-------------|-------------|------------|-----------|

- - A imagem editada é salva como uma imagem independente.
- Dependendo da imagem, a edição poderá não ser eficaz.
- O processo de melhoria pode reduzir a resolução da imagem.

## Melhora do efeito de olhos vermelhos na fotografia com flash [Fix Olh-Verm]

► (Menu de reprodução) ► Editar ► Fix

Olh-Verm

- (1) Use d▷ para selecionar uma imagem e pressione o botão (...).
  - A imagem editada é salva como uma imagem independente.
- Dependendo da imagem, a edição poderá não ser eficaz.
- O processo de melhoria pode reduzir a resolução da imagem.

## Exclusão de imagens [Apagar]

▶ (Menu de reprodução) ▶ Apagar

| Submenu 2   | Aplicação                                                           |
|-------------|---------------------------------------------------------------------|
| Apag Imags  | Todas as imagens da memória<br>interna ou do cartão serão apagadas. |
| Sel. Imagem | As imagens são selecionadas e<br>apagadas individualmente.          |
| Apagar      | Apaga a imagem exibida.                                             |

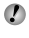

- Ao apagar as imagens da memória interna, não insira o cartão na câmera.
- Não é possível apagar imagens protegidas.
- Com a SZ-20, as imagens em seguência agrupadas podem ser apagadas coletivamente. (Pág. 23)

## Para selecionar e apagar imagens individualmente [Sel. Imagem]

- (1) Use  $\wedge \nabla$  para selectionar [Sel. Imagem] e pressione o botão ด .
- (2) Use  $\triangleleft \triangleright$  para selecionar a imagem que deseia apagar e pressione o botão ( para adicionar uma marca 🗸 à imagem.
  - Gire o regulador de zoom para a posição W, para que seja exibido o índice. Você pode selecionar rapidamente imagens através dos botões  $\wedge \nabla \triangleleft \triangleright$ . Para reiniciar a apresentação de imagem única, gire o regulador para a posição T.

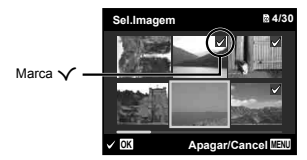

- 3 Repita o passo 2 para selecionar as imagens que serão apagadas e então pressione o botão MENU para apagar as imagens selecionadas.
- 4 Use  $\Lambda \nabla$  para selecionar [Sim] e pressione o botão ω.
  - As imagens marcadas com ✓ serão apagadas.

## Para apagar todas as imagens [Apag Imags]

- (1) Use  $\wedge \nabla$  para selecionar [Apag Imags] e pressione o botão 🐼 .
- (2) Use  $\wedge \nabla$  para selecionar [Sim] e pressione o botão ΘК).

## Salvar os ajustes de impressão nos dados da imagem [Ordem De Impressão]

▶ (Menu de reprodução) ▶ Ordem De Impressão

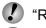

- (Deservas de impressão (DPOF)" (Pág. 58)
  - A reserva de impressão apenas pode ser definida para imagens que estejam gravadas no cartão.

# Proteção de imagens [6]

- ► (Menu de reprodução) ► 5
- As imagens protegidas não podem ser apagadas com [Apagar] (Págs. 24, 46), [Sel. Imagem] (Pág. 47) ou [Apag Imags] (Pág. 47), mas todas as imagens são apagadas com [Formatação] (Pág. 48).
- 1 Use  $\triangleleft \triangleright$  para selecionar uma imagem.
- Pressione o botão (
  - Pressione novamente o botão ( para cancelar os aiustes.
- 3 Se for necessário, repita os passos 1 e 2 para proteger outras imagens e pressione o botão MENU.

# Rotação de imagens [1]

- ► (Menu de reprodução) 🕨 🗂
- Use ⊲⊳ para selecionar uma imagem.
- Pressione o botão (
   para girar a imagem.
- 3 Se for necessário, repita os passos 1 e 2 para criar aiustes para outras imagens e pressione o botão MENU.
- As novas orientações das imagens serão salvas. mesmo depois de desligar a câmera.

# Menus de outros ajustes da câmera

🕐 Os ajustes padrão das funções são realçados com

## Exclusão completa dos dados [Formatação]

Y1 (Ajustes 1) ► Formatação

Antes de formatar, verifique se não existem dados importantes na memória interna ou no cartão.

- É necessário formatar os cartões com esta câmera antes da primeira utilização ou após terem sido usados com outras câmeras ou computadores.
- Certifique-se de remover o cartão antes de formatar a memória interna.

| Submenu 2 | Aplicação                                                                                                    |
|-----------|----------------------------------------------------------------------------------------------------|
| Sim       | Apaga completamente os dados<br>de imagens da memória interna ou<br>do cartão (incluindo as imagens<br>protegidas). |
| Não       | Cancela a formatação.                                                                                               |

## Cópia de imagens da memória interna para o cartão [Backup]

YT₁ (Ajustes 1) ► Backup

| Submenu 2 | Aplicação                                                            |
|-----------|----------------------------------------------------------------------|
| Sim       | Faz backup dos dados de imagens<br>da memória interna para o cartão. |
| Não       | Cancela o backup.                                                    |

## Uso de um cartão Eye-Fi [Eye-Fi]

YT₁ (Ajustes 1) ► Eye-Fi

| Submenu 2 | Aplicação                      |
|-----------|--------------------------------|
| Desl.     | Desativa a comunicação Eye-Fi. |
| Ligado    | Ativa a comunicação Eye-Fi.    |

Ao usar um cartão Eye-Fi, leia com atenção o manual de instruções do respectivo cartão e siga as instruções.

- Use o cartão Eye-Fi em conformidade com as leis e regulamentos do país onde a câmera é usada.
- Em locais como dentro de um avião, onde a comunicação Eye-Fi é proibida, remova o cartão Eye-Fi da câmera ou ajuste [Eye-Fi] como [Desl.].
- Esta câmera não oferece suporte ao modo Infinito do cartão Eye-Fi.

## Seleção de um método para conectar a câmera a outros dispositivos [Conexão USB]

YT₁ (Ajustes 1) ► Conexão USB

| Submenu 2  | Aplicação                                                                                                    |
|------------|----------------------------------------------------------------------------------------------------|
| Auto       | Quando a câmera é conectada a<br>outro dispositivo, aparece a tela de<br>seleção de ajustes.                       |
| Armazenam. | Selecione ao conectar a câmera<br>a um computador através de um<br>dispositivo de armazenamento.                   |
| MTP        | Selecione ao transferir imagens<br>sem usar o [ib] (software para PC)<br>fornecido no Windows Vista/<br>Windows 7. |
| Imprimir   | Selecione ao conectar a câmera a<br>uma impressora compatível com<br>PictBridge.                                   |

## Requisitos do sistema

Windows : Windows XP Home Edition/ Professional (SP1 ou posterior)/ Vista/Windows 7

Macintosh : Mac OS X v10.3 ou posterior

Ao usar um computador com um sistema diferente do Windows XP

(SP2 ou posterior)/Windows Vista//Windows 7, ajuste como [Armazenam.].

Mesmo que um computador possua portas USB, o funcionamento correto não é garantido nos seguintes casos:

- Computadores com portas USB instaladas através de uma placa de expansão, etc.
- Computadores sem sistema operacional instalado na fábrica e computadores montados em casa.

## Ligar a câmera com o botão 🕨 [🕑 Ligado]

YT₁ (Ajustes 1) ► ► Ligado

| Submenu 2 | Aplicação                                                                              |
|-----------|----------------------------------------------------------------------------------------|
| Não       | A câmera não está ligada. Para<br>ligar a câmera, pressione o botão<br><b>ON/OFF</b> . |
| Sim       | Pressione e segure o botão<br>para ligar a câmera no modo de<br>reprodução.            |

# Salvar o modo quando a câmera é desligada [Manter Ajust

YT₁ (Ajustes 1) ► Manter Ajust

| Submenu 2 | Aplicação                                                                                                    |
|-----------|----------------------------------------------------------------------------------------------------|
| Sim       | O modo de fotografia é salvo quando<br>a câmera é desligada e é reativado<br>quando a câmera volta a ser ligada. |
| Não       | Quando a câmera é ligada, o modo<br>de fotografia é ajustado como <b>P</b> .                                     |

# Seleção de visualização da tela inicial [Conf Abert]

YT₁ (Ajustes 1) ► Conf Abert

| Submenu 2 | Aplicação                                      |
|-----------|------------------------------------------------|
| Desl.     | Não é exibida uma tela inicial.                |
| Ligado    | A tela inicial é exibida ao ligar a<br>câmera. |

## Seleção do som e volume da câmera [Definir Som]

YT₂ (Ajustes 2) ► Definir Som

| Submenu 2   | Submenu 3   | Aplicação                                                                           |
|-------------|-------------|-------------------------------------------------------------------------------------|
| Tipo De Som | 1/2/3       | Seleciona os sons da câmera (sons de operação, som do obturador e<br>som de aviso). |
| ► Volume    | 0/1/2/3/4/5 | Seleciona o volume de reprodução da imagem.                                         |
| Volume      | 0/1/2/3/4/5 | Seleciona o volume de operação dos botões da câmera.                                |

## Redefinição do nome de arquivo das fotografias [Nome Arq]

YT<sub>2</sub> (Ajustes 2) ► Nome Arq

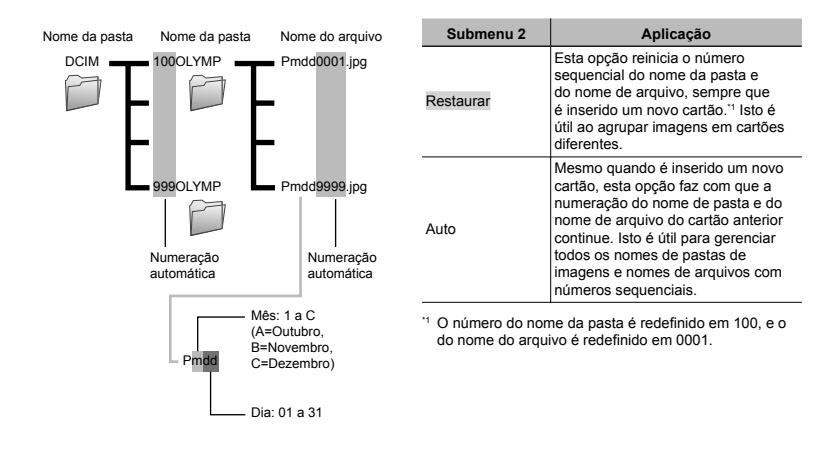

## Ajuste da função de processamento de imagem [Map Pixel]

#### YT₂ (Ajustes 2) ► Map Pixel

- Esta função já vem ajustada de origem, não sendo necessário efetuar qualquer ajuste imediatamente após a compra. Recomenda-se que seja efetuada, aproximadamente, uma vez por ano.
- Para obter melhores resultados, depois de tirar ou visualizar fotografias, aguarde pelo menos um minuto antes de executar a função de mapeamento de pixels. Se a câmera for desligada durante a execução da função de mapeamento de pixels, certifique-se de executá-la novamente.

#### Para ajustar a função de processamento de imagens

Pressione o botão ( guando [Iniciar] (Submenu 2) for exibido.

 A verificação e o ajuste da função de processamento de imagens são iniciados.

## Reprodução de imagens em uma TV [Saída De TV]

YT₂ (Ajustes 2) ► Saída De TV

O sistema de sinal de vídeo da TV varia de acordo com os países e as regiões. Antes de visualizar imagens em sua TV, selecione a saída de vídeo de acordo com o tipo de sinal de vídeo da TV.

| Submenu 2    | Submenu 3                 | Aplicação                                                                                                    |
|--------------|---------------------------|----------------------------------------------------------------------------------------------------|
| Saída Vídeo  | NTSC                      | Conectar a câmera a uma TV na América do Norte, Taiwan, Coréia,<br>Japão, entre outros.                                  |
|              | PAL                       | Conectar a câmera a uma TV em países europeus, na China, entre<br>outros.                                                |
| Saída HDMI   | 480p/576p, 720p,<br>1080i | Ajusta o formato do sinal para que receba prioridade. Se o ajuste da TV não corresponder, será alterado automaticamente. |
| Control HDMI | Desl.                     | Efetuar operações com a câmera.                                                                                          |
|              | Ligado                    | Efetuar operações com o controle remoto da TV.                                                                           |

Os ajustes de origem variam conforme a região onde a câmera foi adquirida.

## Ajuste do brilho da tela [!....!]

YT₂ (Ajustes 2) ▶ □□

#### Para ajustar o brilho da tela

 Use △∇ para ajustar o brilho ao mesmo tempo que visualiza a tela e então pressione o botão .

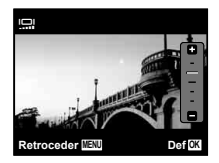

### Para reproduzir imagens da câmera em uma TV

- · Conexão através de um cabo AV
- ① Use a câmera para selecionar o mesmo sistema de sinal de vídeo que o da TV conectada ([NTSC]/[PAL]).
- Conecte a TV à câmera.

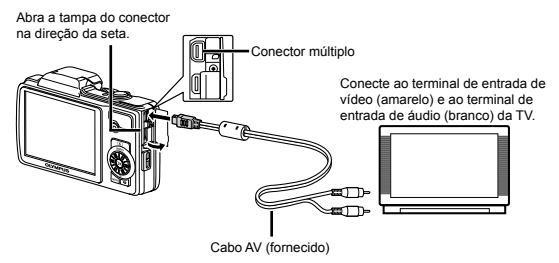

- · Conexão através de um cabo HDMI
- 1 Na câmera, selecione o formato de sinal digital que será conectado ([480p/576p]/[720p]/[1080i]).
- Conecte a TV à câmera.
- ③ Ligue a TV e mude "INPUT" para "VIDEO (uma tomada de entrada conectada à câmera)".
- (4) Ligue a câmera e use  $\triangleleft \triangleright$  para selecionar a imagem a reproduzir.
- 🚺 Quando a câmera estiver conectada ao computador através do cabo USB, não conecte o cabo HDMI à câmera.

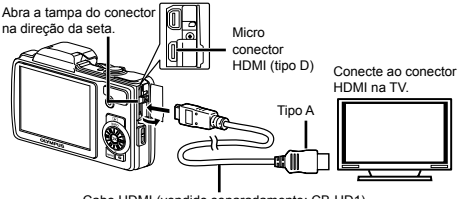

Cabo HDMI (vendido separadamente: CB-HD1)

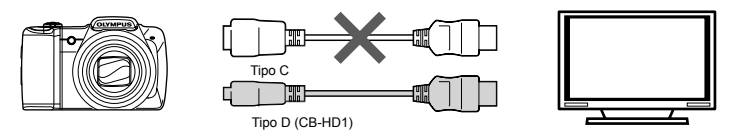

- Para obter detalhes sobre como mudar a origem de entrada da TV, consulte o manual de instruções da TV.
- Quando a câmera e a TV estão conectadas por um cabo AV e por um cabo HDMI, o cabo HDMI tem prioridade.
- Conforme os ajustes da TV, as imagens e as informações exibidas podem aparecer cortadas.

#### Para efetuar operações de imagens com o controle remoto da TV

- 1 Ajuste [Control HDMI] como [Ligado], e desligue a câmera.
- 2 Use um cabo HDMI para conectar a câmera à TV. "Conexão através de um cabo HDMI" (Pág. 52)
- 3 Em primeiro lugar, ligue a TV e então ligue a câmera.
  - Para efetuar operações, siga o guia de operações apresentado na TV.
- Em algumas TVs, não é possível efetuar operações através do controle remoto, mesmo que o guia de operações seja exibido na tela.

Se não for possível efetuar operações com o controle remoto da TV, ajuste [Control HDMI] como [Desl.] e use a câmera para efetuar operações.

## Economia de bateria entre fotografias [Poupar Energ]

YT₂ (Ajustes 2) ► Poupar Energ

| Submenu 2 | Aplicação                                                                                                    |
|-----------|----------------------------------------------------------------------------------------------------|
| Desl.     | Cancela a função [Poupar Energ].                                                                                                  |
| Ligado    | Se a câmera não for usada durante<br>aprox. 10 segundos, a tela desligará<br>automaticamente para economizar<br>carga da bateria. |

## Para sair do modo de espera

Pressione um botão.

## 

YT₂ (Ajustes 2) ► €.

| Submenu 2 | Aplicação                                                                               |
|-----------|-----------------------------------------------------------------------------------------|
| Idiomas   | O idioma dos menus e das<br>mensagens de erro exibidas na tela<br>pode ser selecionado. |

## Ajuste da data e hora [🕘]

**YT**<sub>3</sub> (Ajustes 3) ▶ ④

🖉 "Data, hora, fuso horário e idioma" (Pág. 17).

## Para selecionar a ordem de apresentação da data

- Pressione ▷ depois de ajustar o minuto e use △∇ para selecionar a ordem de apresentação da data.
- Pressione o botão (e) para ajustar.

#### Para verificar a data e a hora

Pressione o botão INFO enquando a câmera estiver desligada. A hora atual é exibida por aprox. 3 segundos.

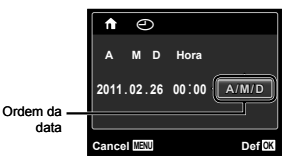

## Seleção do fuso horário local e fusos horários alternativos [Horário Mundial]

YT₃ (Ajustes 3) ► Horário Mundial

Só será possível selecionar um fuso horário com [Horário Mundial] se o relógio da câmera já tiver sido ajustado com [O].

| Submenu 2             | Submenu 3 | Aplicação                                                                              |
|-----------------------|-----------|----------------------------------------------------------------------------------------|
| Casa/Alternat         | <b>↑</b>  | A hora no fuso horário local (o fuso horário selecionado para 🏦 no submenu 2).         |
|                       | +         | A hora no fuso horário de destino (o fuso horário selecionado para + no submenu<br>2). |
| <b>↑</b> <sup>1</sup> | -         | Selecione o fuso horário local (1).                                                    |
| <b>→</b> *1, 2        | -         | Selecione o fuso horário de destino (+).                                               |

<sup>11</sup> Em áreas em que o horário de verão esteja em vigor, use  $\Delta \nabla$  para ativar o horário de verão ([Verão]).

<sup>2</sup> Ao selecionar um fuso horário, a câmera calcula automaticamente a diferença horária entre a zona selecionada e o fuso horário local (n) para exibir a hora no fuso horário de destino (+).

## Restauração de dados na câmera [Reparo De Dados]

YT₃ (Ajustes 3) ► Reparo De Dados

A reprodução ficará disponível ao executar [Reparo De Dados] quando a função Foto Surfe não for ativada corretamente. Porém, dados como coleções e outros grupos criados com o [ib] (software para PC) serão apagados do banco de dados da câmera.

Transfira os dados de um computador para a câmera para reproduzir os dados criados com o [ib] (software para PC).

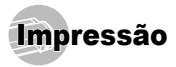

## Impressão direta (PictBridge'1)

Ao conectar a câmera a uma impressora compatível com PictBridge, você poderá imprimir imagens diretamente sem usar um computador.

Para saber se a sua impressora é compatível com a função PictBridge, consulte o manual de instruções da impressora.

- <sup>1</sup> PictBridge é um padrão de impressão para conectar câmeras digitais e impressoras de diferentes fabricantes e imprimir imagens diretamente.
- Os modos de impressão, tamanhos de papel e outros parâmetros que podem ser ajustados na câmera variam de acordo com a impressora utilizada. Para obter detalhes, consulte o manual de instruções da impressora.
- Para obter detalhes sobre os tipos de papel disponíveis, o carregamento de papel e a instalação de cartuchos, consulte o manual de instruções da impressora.

## Impressão de imagens com os ajustes padrão da impressora [Imp. Fácil]

No menu de ajuste, defina [Conexão USB] como [Imprimir]. "Conexão USB" (Pág. 49)

#### Exiba na tela a imagem que será impressa.

"Visualização de imagens" (Pág. 22)

#### 2 Ligue a impressora e então conecte a impressora à câmera.

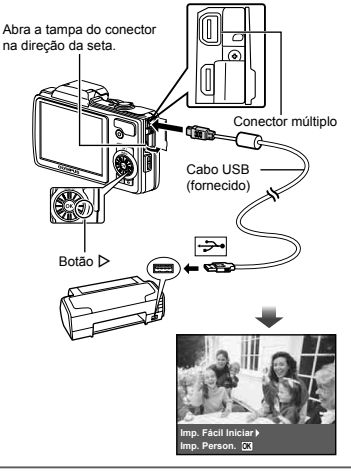

- 3 Pressione ▷ para começar a imprimir.
- 4 Para imprimir outra imagem, use ⊲⊳ para selecionar uma imagem e pressione o botão ⊗.

#### Para sair da impressão

Após a imagem selecionada ter sido exibida na tela, desconecte o cabo USB da câmera e da impressora.

## Alteração dos ajustes de impressão da impressora [Imp. Person.]

- 1 Siga os passos 1 e 2 para [Imp. Fácil] (Pág. 55).
- 2 Pressione o botão 🐵.

| Submenu 2                           | Aplicação                                                                                       |
|-------------------------------------|-------------------------------------------------------------------------------------------------|
| Imprimir                            | Esta função imprime a imagem<br>selecionada no passo 6.                                         |
| Impr.Tudo                           | Esta função imprime todas as<br>imagens salvas na memória interna<br>ou no cartão.              |
| Multi-Impr.                         | Esta opção imprime uma imagem em<br>um formato de múltiplas disposições.                        |
| Índice                              | Esta função imprime um índice de<br>todas as imagens salvas na memória<br>interna ou no cartão. |
| Ordem De<br>Impressão <sup>*1</sup> | Esta função imprime as imagens<br>com base nos dados de reserva de<br>impressão do cartão.      |

<sup>11</sup> [Ordem De Impressão] estará disponível apenas se tiverem sido efetuadas reservas de impressão. "Reservas de impressão (DPOF)" (Pág. 58)

#### 4 Use △ ▽ para selecionar [Tamanho] (Submenu 3) e pressione ▷.

Se a tela [Papel Impr] não for exibida, [Tamanho], [Sem Marg] e [Foto/Folha] serão ajustados ao padrão da impressora.

| Submenu 4                                                             | Aplicação                                                                                                    |
|-----------------------------------------------------------------------|----------------------------------------------------------------------------------------------------|
| Desl./Ligado*1                                                        | A imagem é impressa com uma<br>margem ao redor ([Desl.]).<br>A imagem é impressa de forma a<br>preencher todo o papel ([Ligado]).             |
| (O número de<br>imagens por folha<br>varia conforme a<br>impressora.) | O número de imagens por folha<br>([Foto/Folha]) apenas pode ser<br>selecionado se a opção [Multi-Impr.]<br>tiver sido selecionada no passo 3. |

<sup>1</sup> Os ajustes disponíveis para [Sem Marg] variam conforme a impressora.

Se você selecionar [Padrão] nos passos 4 e 5, a imagem será impressa com os ajustes padrão da impressora.

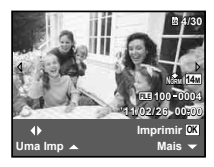

6 Use ⊲⊳ para selecionar uma imagem.

7 Pressione △ para efetuar uma reserva de impressão para a imagem atual. Pressione ▽ para especificar os ajustes detalhados da impressora para a imagem atual.

## Para especificar os ajustes detalhados da impressora

 Use △∇⊲▷ para selecionar o ajuste e pressione o botão ⊛.

| Submenu 5  | Submenu 6                             | Aplicação                                                                                                    |  |  |
|------------|---------------------------------------|----------------------------------------------------------------------------------------------------|--|--|
| <u>ل</u> X | 0 a 10                                | Esta função define o número de<br>impressões.                                                                                                    |  |  |
| Data       | Com/Sem                               | Ao selecionar a opção<br>[Com], imprimem-se as<br>imagens com a data.<br>Ao selecionar a opção<br>[Sem], imprimem-se as<br>imagens sem a data.               |  |  |
| Nome Arq   | Com/Sem                               | Ao selecionar a opção<br>[Com], imprime-se o nome<br>do arquivo na imagem.<br>Ao selecionar a opção<br>[Sem], não se imprime o<br>nome do arquivo na imagem. |  |  |
| 4          | (Avança<br>para a tela<br>de ajuste). | Esta função permite<br>selecionar uma parte da<br>imagem para impressão.                                                                                     |  |  |

## Para recortar uma imagem []

 Use o regulador de zoom para selecionar o tamanho da moldura de recorte, use △∇ √▷ para mover a moldura e então pressione o botão (∞).

Moldura de recorte

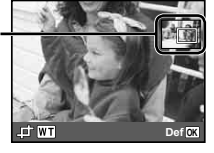

- (2) Use  $\Delta \nabla$  para selecionar [OK] e pressione o botão (9).
- 8 Se for necessário, repita os passos 6 e 7 para selecionar a imagem a imprimir, especifique os ajustes detalhados e defina [Uma Imp].

9 Pressione o botão 🐼.

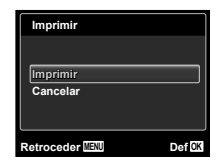

# 10 Use △ ▽ para selecionar [Imprimir] e pressione o botão ⊛ .

- A impressão inicia.
- Quando [Definir Opções] está selecionado no modo [Impr.Tudo], aparece a tela [Inf.Impr.].
- Quando a impressão termina, aparece a tela [Sel. Md.Imp.].

## Para cancelar a impressão

- Pressione o botão MENU durante a mensagem [Não Retirar O Cabo USB].
- (2) Selecione [Cancelar] usando  $\Delta \nabla$  e então pressione o botão (...).

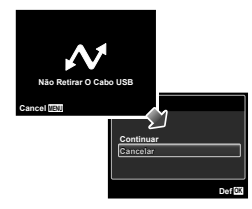

- 11 Pressione o botão MENU.
- 12 Quando aparecer a mensagem [Retirar O Cabo USB], desconecte o cabo USB da câmera e da impressora.

## Reservas de impressão (DPOF<sup>1</sup>)

Nas reservas de impressão, o número de impressões e a opção de impressão da data são salvos na imagem no cartão. Esta opção proporciona uma impressão fácil em uma impressora ou loja de revelação com suporte para DPOF através das reservas de impressão do cartão, sem utilizar um computador ou uma câmera.

- <sup>1</sup> DPOF é uma norma de armazenamento de informações de impressão automática a partir de câmeras digitais.
- As reservas de impressão podem ser definidas somente para as imagens armazenadas no cartão. Insira um cartão com imagens gravadas antes de efetuar reservas de impressão.
- As reservas DPOF definidas por outro dispositivo DPOF não podem ser alteradas nesta câmera. Faça as alterações através do dispositivo original. A criação de novas reservas DPOF com esta câmera excluirá as reservas efetuadas pelo outro dispositivo.
- Você pode efetuar reservas de impressão DPOF de até 999 imagens por cartão.

## Reserva de impressão individual [凸]

- Exiba o menu de ajuste.
- "Menu de ajuste" (Pág. 6)
- 2 No menu de reprodução ►, selecione [Ordem De Impressão] e então pressione o botão .

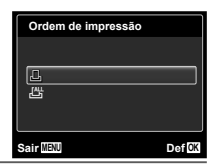

3 Use △∇ para selecionar [⊥] e pressione o botão ⊛.

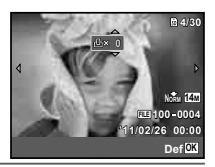

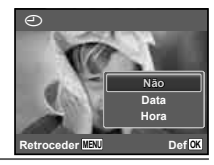

5 Use △ ♥ para selecionar a opção de tela [④] (impressão de data) e pressione o botão <sup>⊗</sup>.

| Submenu 2 | Aplicação                                              |
|-----------|--------------------------------------------------------|
| Não       | Esta função imprime apenas a<br>imagem.                |
| Data      | Esta função imprime a imagem com<br>a respectiva data. |
| Hora      | Esta função imprime a imagem com<br>a respectiva hora. |

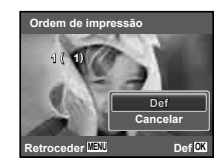

6 Use △ ▽ para selecionar [Definir] e pressione o botão ⊛ .

## Reserva de uma impressão de cada uma das imagens no cartão [ఊ]

- 1 Siga os passos 1 e 2 em [🖳] (Pág. 58).
- 2 Use △▽ para selecionar [ఊ] e pressione o botão ⊛.
- 3 Execute os passos 5 e 6 em [].

## Reinício de todos os dados da reserva de impressão

- Siga os passos 1 e 2 em [🖳] (Pág. 58).
- 2 Selecione [⊥] ou [╨] e pressione o botão ⊛ .

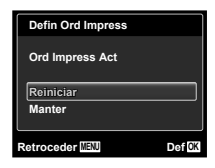

3 Use △ ▽ para selecionar [Restaurar] e pressione o botão ⊛ .

## Reinício dos dados da reserva de impressão das imagens selecionadas

- 📕 Siga os passos 1 e 2 em [🖧] (Pág. 58).
- 2 Use △∇ para selecionar []] e pressione o botão ⊛.
- 3 Use △ ▽ para selecionar [Manter] e pressione o botão ⊛ .
- 4 Use ⊲⊳ para selecionar a imagem com a reserva de impressão que deseja cancelar. Use △ ♡ para definir a quantidade de impressão como "0".
- 6 Use △ ♥ para selecionar a opção de tela [④] (impressão de data) e pressione o botão ⊗.
  - Os ajustes são aplicados às imagens restantes com os dados da reserva de impressão.
- ✓ Use △ ▽ para selecionar [Definir] e pressione o botão ⊛ .

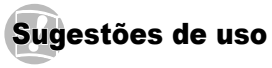

Se a câmera não funcionar conforme desejado, ou se aparecer uma mensagem de erro na tela e você não souber o que fazer, consulte as informações abaixo para corrigir o problema.

## Solução de problemas

#### Bateria

"A câmera não funciona mesmo quando as baterias estão instaladas".

- Insira baterias recarregadas na orientação correta. "Inserção da bateria" (Pág. 13), "Recarga da bateria e ajustes usando o CD fornecido" (Pág. 13), "Recarga da bateria com o adaptador de USB-CA incluso" (Pág. 16)
- O desempenho da bateria poderá ter sido reduzido temporariamente devido a temperaturas baixas. Tire as baterias da câmera e aqueça-as, colocando-as no bolso durante alguns instantes.

## Cartão/Memória interna

#### "Aparece uma mensagem de erro".

"Mensagem de erro" (Pág. 61)

#### Botão do obturador

"Não é tirada nenhuma fotografia ao pressionar o botão do obturador".

- Cancele o modo de espera. Para economizar a energia da bateria, a câmera entra automaticamente em modo de espera, e a tela desliga caso não se verifique qualquer operação durante 3 minutos, quando a câmera está ligada. Não é tirada nenhuma fotografia mesmo quando o botão do obturador é totalmente pressionado neste modo. Antes de tirar uma fotografia, utilize o regulador de zoom ou outros botões para tirar a câmera do modo de espera. Se a câmera não for manuseada durante 12 minutos, será desligada automaticamente. Pressione o botão ON/OFF para ligar a câmera.
- Pressione o botão 
   para passar para o modo de fotografia.
- Aguarde até que \$ (carregamento do flash) pare de piscar antes de começar a fotografar.

 Com o uso prolongado da câmera, a temperatura interna poderá aumentar e fazer com que a câmera se desligue automaticamente. Se isso ocorrer, retire as baterias da câmera e aguarde até que ela esfrie o suficiente. A temperatura externa da câmera também pode aumentar durante o uso, mas este aumento é normal e não indica uma falha.

#### Tela

#### "Dificuldade para ver".

- Poderá ter ocorrido condensação<sup>-1</sup>. Desligue a câmera e aguarde até que o corpo da máquina se adapte às condições de temperatura ambiente antes de fotografar.
  - <sup>11</sup> Poderá ocorrer formação de gotas de umidade dentro da câmera se esta for transferida rapidamente de um local frio para um local quente e úmido.

#### "Aparecem linhas verticais na tela".

 Esta condição pode ocorrer quando a câmera é apontada para um objeto extremamente luminoso sob um céu limpo ou condições semelhantes.
 Porém, as linhas não aparecem na imagem final.

#### "A luz é capturada na fotografia".

 Fotografar com flash em situações de pouca luz resulta em uma imagem com muitos reflexos da luz do flash na poeira que se encontra no ar.

#### Função de data e hora

#### "Os ajustes de data e hora voltam para os valores padrão".

- Se as baterias forem removidas e deixadas fora da câmera durante cerca de 3 dias<sup>-2</sup>, os valores de data e hora voltarão ao padrão e terão de ser novamente ajustados.
  - <sup>2</sup> O tempo necessário para que os valores de data e hora voltem ao padrão varia conforme o tempo em que as baterias estiveram inseridas.

"Data, hora, fuso horário e idioma" (Pág. 17)

#### Diversos

#### "A câmera emite ruídos ao fotografar".

 Mesmo quando não se efetua nenhuma operação, a câmera pode ativar a lente, provocando ruídos. Isso deve-se ao fato de a câmera efetuar automaticamente ações de focagem automática, a partir do momento em que está pronta para fotografar.

## Mensagem de erro

Se uma das seguintes mensagens aparecer na tela, verifique qual é a solução correspondente.

| Mensagem de<br>erro                             | Solução                                                                                                    |  |  |
|-------------------------------------------------|----------------------------------------------------------------------------------------------------|--|--|
| Erro cart.                                      | Problema no cartão<br>Insira um cartão novo.                                                                                                    |  |  |
| Protgrav                                        | Problema no cartão<br>O interruptor de proteção contra a<br>gravação está colocado no lado de<br>"LOCK". Libere o interruptor.                                                                                                    |  |  |
| Memo Cheia                                      | Problema na memória interna<br>• Insira um cartão.<br>• Apague as imagens indesejadas. <sup>*1</sup>                                                                                                    |  |  |
| Cart Cheio                                      | <ul> <li>Problema no cartão</li> <li>Substitua o cartão.</li> <li>Apague as imagens indesejadas.<sup>*1</sup></li> </ul>                                                                                                    |  |  |
| Conf Cartao<br>Dosligado<br>Formatacão<br>Dof 🖸 | Problema no cartão<br>Use △ ▽ para selecionar<br>[Formatacão] e pressione o botão<br>(∞). Em seguida, use △ ▽ para<br>selecionar [Sim] e pressione o<br>botão (∞). <sup>2</sup>                                                           |  |  |
| Config Mem<br>Destigado<br>Formatação<br>Def 23 | Problema na memória interna<br>Use △ ▽ para selecionar<br>[Formatação] e pressione o botão<br>(∞ . Em seguida, use △ ▽ para<br>selecionar [Sim] e pressione o<br>botão (∞). <sup>2</sup>                                                  |  |  |
| Sem Imagem                                      | Problema na memória interna/cartão<br>Tire fotografias antes de visualizá-las.                                                                                                    |  |  |
| Erro Imag                                       | Problema com a imagem selecionada<br>Use um software de edição de<br>imagem ou outro para visualizar<br>a imagem em um computador. Se<br>ainda assim você não conseguir<br>visualizar a imagem, o arquivo de<br>imagem estará corrompido. |  |  |

| Mensagem de<br>erro                                                   | Solução                                                                                                    |  |  |
|-----------------------------------------------------------------------|----------------------------------------------------------------------------------------------------|--|--|
| A Imagem Não É<br>Editada                                             | Problema com a imagem selecionada<br>Use um software de edição de<br>imagem ou outro para editar a<br>imagem em um computador.       |  |  |
| <b>D</b><br>Bat Vazia                                                 | Problema na bateria<br>Recarregue a bateria.                                                                                         |  |  |
| Sem conexão                                                           | Problema de conexão<br>Conecte a câmera ao computador<br>ou à impressora de modo correto.                                            |  |  |
| Sem papel                                                             | Problema na impressora<br>Coloque papel na impressora.                                                                               |  |  |
| Sem tinta                                                             | Problema na impressora<br>Substitua o cartucho da<br>impressora.                                                                     |  |  |
| Encravado                                                             | Problema na impressora<br>Retire o papel encravado.                                                                                  |  |  |
| Defin.Alterad.*3                                                      | Problema na impressora<br>Volte ao estado no qual a<br>impressora pode ser utilizada.                                                |  |  |
| Erro Impres.                                                          | Problema na impressora<br>Desligue a câmera e a impressora,<br>verifique se existem problemas<br>com a impressora e volte a ligá-la. |  |  |
| Problema com a imagem<br>selecionada<br>Use um computador para imprim |                                                                                                    |  |  |

- <sup>1</sup> Antes de apagar imagens importantes, transfira-as para um computador.
- <sup>\*2</sup> Todos os dados serão apagados.
- <sup>3</sup> Esta mensagem é exibida, por exemplo, quando a bandeja de papel da impressora é retirada. Não use a impressora enquanto estiver ajustando as configurações de impressão da câmera.
- \*4 Esta câmera poderá não ser capaz de imprimir imagens criadas por outras câmeras.

## Sugestões de fotografia

Se você não tiver certeza de como tirar a fotografia deseiada, consulte as informações abaixo.

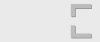

#### "Focagem do motivo"

Foco

 Fotografar um motivo que não esteja no centro da tela

Após focar um obieto à mesma distância que o motivo, componha o enquadramento e tire a fotografia.

Pressionar o botão do obturador até a metade (Pág. 20)

Ajuste [Modo AF] (Pág. 40) como [Rosto / iESP]

#### Fotografar no modo [Rastreia AF] (Pág. 40)

A câmera procura automaticamente o movimento do motivo, focando-o de forma contínua.

 Fotografar um motivo com sombras O uso do iluminador AF facilita a focagem.

[lluminad. AF] (Pág. 41)

 Fotografar motivos guando a focagem automática é difícil

Nos casos a seguir, depois de focar um objeto (pressionando o botão do obturador até a metade) com contraste elevado e que se situe à mesma distância que o motivo, componha o enquadramento e tire a fotografia.

Motivos com contraste baixo

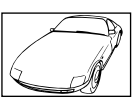

Quando aparecem objetos da tela

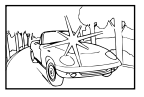

Obieto sem linhas verticais"1

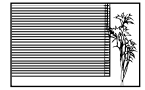

<sup>\*1</sup> Você também poderá obter bons resultados se fizer a fotografia segurando a câmera verticalmente para focar e então voltar à posição horizontal para fotografar.

Quando os objetos se encontram a distâncias diferentes

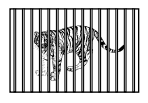

Objeto em movimento rápido

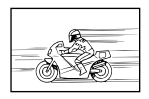

O motivo não está no centro do quadro

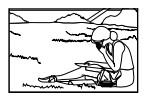

extremamente luminosos no centro

## Trepidação da câmera

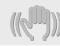

#### "Fotografar sem trepidação da câmera"

Fotografar com [Estab. Imagem] (Pág. 41)

O dispositivo de captura de imagem\*1 compensa o movimento da câmera mesmo quando a sensibilidade ISO não é aumentada. Esta função também é eficaz ao tirar fotografias com uma ampliação de zoom elevada.

- \*1 Dispositivo que converte a luz recebida através da lente em sinais elétricos.
- Gravação de vídeos no [Modo Vídeo IS] (Pág. 41)
- Selecione [% Esporte] no modo de cena (Pág. 29)
   O modo [% Esporte] usa uma velocidade de obturador rápida e pode reduzir o desfoque provocado por um motivo em movimento.
- Fotografias com uma sensibilidade ISO elevada Se for selecionada uma sensibilidade ISO elevada, as fotografias poderão ser tiradas com uma velocidade de obturador rápida, mesmo em lugares onde não seja possível usar o flash.
   "Selecionar a sensibilidade ISO" (Páo, 36)

## Exposição (brilho)

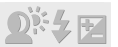

#### "Fotografar com o brilho certo"

Fotografar um motivo em contraluz

Os rostos e os fundos ficam claros, mesmo quando fotografados em contraluz.

- [Aj. Sombra] (Pág. 40)
- Fotografar usando [Rosto / iESP] (Pág. 40)
   Obtém-se a exposição correta para um rosto que se encontre em contraluz, e o rosto é iluminado.
- Fotografar usando [[] para [ESP/]] (Pág. 40)
   O brilho é ajustado ao motivo no centro da tela, não sendo a imagem afetada pela luz de fundo.
- Fotografar usando o flash de preenchimento [Fill In] (Pág. 34)

Um motivo em contraluz é iluminado.

 Fotografar em uma praia com areia branca ou em uma paisagem com neve

Ajuste o modo como [76 Praia E Neve] (Pág. 29)

 Fotografar com compensação da exposição (Pág. 35)

Ajuste o brilho ao visualizar a tela para tirar a fotografia. Normalmente, fotografar motivos brancos (como neve) resulta em imagens mais escuras que o motivo real. Use a compensação da exposição para ajustar, na direção positiva (+), de modo a recriar os brancos tal como são na realidade. Por outro lado, ao tirar fotografias de motivos escuros, será mais eficaz ajustar na direção negativa (-).

## Matiz de cor

#### "Fotografar com cores no mesmo tom com que aparecem"

 Fotografar selecionando o equilíbrio de branco (Pág. 36)

Normalmente, é possível obter os melhores resultados na maioria dos ambientes com o ajuste [WB Auto] mas, para alguns motivos, você deve tentar experimentar ajustes diferentes. (Esta situação é especialmente verdadeira para as sombras com um céu limpo, ajustes de luz natural misturada com luz artificial e situações semelhantes.)

## Qualidade da imagem

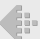

#### "Fotografias mais nítidas"

- Fotografar com o zoom óptico
   Evite usar o zoom digital (Pág. 41) para fotografar.
- · Fotografar com uma sensibilidade ISO reduzida

Se a fotografia for tirada com uma sensibilidade ISO elevada, poderá ocorrer ruído (pequenos pontos coloridos e ausência de homogeneidade cromática da imagem original), e a imagem final poderá ficar granulada.

"Selecionar a sensibilidade ISO" (Pág. 36)

## Panorama

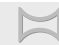

"Fotografar de modo que as imagens fiquem unidas de forma uniforme"

Sugestão para fotografia panorâmica
 Fotografar fazendo girar a câmera no centro de um

pivô evita a defasagem da imagem. No caso de objetos próximos, em particular, fazendo o pivô na extremidade da lente produz melhores resultados. [Panorama] (Pág. 30)

## Baterias

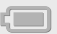

#### "Conservação da vida útil das baterias"

- Evite as seguintes operações quando não estiver tirando fotografias, pois poderão consumir a energia da bateria
  - Pressionar repetidamente o botão do obturador até a metade.
  - · Usar o zoom repetidamente.
- Ajuste [Poupar Energ] (Pág. 53) como [Ligado]

## Sugestões de reprodução/edição

## Reprodução

"Reprodução de imagens da memória interna e do cartão"

- Retire o cartão e exiba as imagens presentes na memória interna
  - "Inserção da bateria" (Pág. 13), "Inserção do cartão" (Pág. 17)

"Visualizar imagens de alta qualidade em uma TV de alta definição"

- Conecte a câmera à TV com um cabo HDMI (vendido separadamente)
  - "Para reproduzir imagens da câmera em uma TV" (Pág. 51)

## Edição

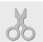

#### "Apagar o som gravado de uma imagem"

 Grave por cima do som com silêncio ao reproduzir a imagem

"Adição de som às imagens [U]" (Pág. 45)

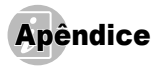

## Cuidados com a câmera

#### Exterior

 Limpe suavemente com um pano macio. Se a câmera estiver muito suia, umedeca o pano em água e sabão neutro e torca-o bem. Limpe a câmera com o pano úmido e segue-a com um pano seco. Se você tiver usado a câmera na praia, use um pano umedecido em água doce limpa e torca-o bem.

#### Tela

· Limpe suavemente com um pano macio.

#### I ente

 Tire o excesso de poeira da lente com um soprador e limpe-a suavemente com um limpador próprio para lentes.

#### Bateria/Adaptador de USB-CA

Limpe com cuidado com um pano macio e seco.

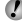

Não use solventes fortes, como benzina ou álcool, ou tecido quimicamente tratado.

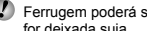

Ferrugem poderá se formar se a superfície da lente for deixada suja.

## Armazenamento

- Ao guardar a câmera por longos períodos, remova a bateria, adaptador de USB-CA e cartão e mantenha em um local frio e seco que seia bem ventilado.
- · Periodicamente, insira a bateria e teste as funções da câmera.
- Devite deixar a câmera em ambientes com produtos químicos que possam causar corrosão.

## Bateria e adaptador de USB-CA

 Esta câmera usa uma bateria de íons de lítio da Olympus (LI-50B). Nenhum outro tipo de bateria pode ser usado

Cuidado:

Existe o risco de explosão se a bateria for substituída por um tipo de bateria incorreto.

Descarte a bateria usada segundo as instruções. (Pág. 72)

- O consumo de energia da câmera depende das funções usadas.
- Nas condições descritas abaixo, a energia da bateria é consumida continuamente e se esgota rapidamente.
  - O zoom é usado repetidamente.
  - O botão do obturador é pressionado até o meio repetidamente no modo de fotografia, ativando o foco automático.
  - Uma imagem é mostrada no monitor por um longo período de tempo.
  - A câmera fica conectada a uma impressora.
- Usar uma bateria esgotada pode fazer com que a câmera deslique sem exibir a indicação de aviso de nível baixo da bateria.
- A bateria recarregável não vem totalmente carregada no momento da compra. Antes de usar a câmera. recarreque-a conectando-a a um computador, ou recarregue-a usando o adaptador USB-CA incluso F-2AC ou um recarregador vendido separadamente 11-50C
- Quando o adaptador de USB-CA incluso F-2AC for usado, a recarga geralmente demora cerca de 3,5 horas (varia dependendo do uso).
- O adaptador de USB-CA incluso é para recarga. A reprodução está disponível durante a recarga. Não tire uma foto enquanto o adaptador de USB-CA estiver conectado à câmera
- O adaptador de USB-CA F-2AC incluso foi proietado para ser usado apenas com esta câmera. Outras câmeras não podem ser recarregadas com este adaptador de USB-CA.
- Não conecte o adaptador de USB-CA F-2AC incluso a um equipamento diferente desta câmera.

 Para adaptadores de USB-CA do tipo plug-in: O adaptador de USB-CA F-2AC incluso foi projetado para ser corretamente orientado em uma posição de instalação vertical ou no chão.

## Recarga da bateria ao conectar a câmera a um computador

A bateria pode ser recarregada ao conectar a câmera a um computador.

## Uso de um adaptador de CA vendido separadamente

O adaptador de USB-CA F-3AC (vendido separadamente) pode ser usado com esta câmera. Não use nenhum outro adaptador de CA diferente daquele que foi dedicado. Ao usar o F-3AC, certifique-se de usar o cabo USB incluso com esta câmera.

Não use qualquer outro adaptador de CA com esta câmera.

## Uso de um recarregador vendido separadamente

O recarregador A (LI-50C: vendido separadamente) pode ser usado para recarregar a bateria. Nesse caso, remova a bateria da câmera e coloque-a no recarregador.

## Uso do recarregador e do adaptador de USB-CA no exterior

- O recarregador e o adaptador de USB-CA podem ser usados na maioria das fontes de energia residenciais com a faixa de 100 V a 240 V CA (50/60H2) em qualquer lugar no mundo. No entanto, dependendo do país ou da área em que você está, a tomada CA da parede pode ser de diferente formato e o recarregador e o adaptador de USB-CA podem exigir um pluque adaptador que caiba na tomada. Para obter detalhes, pergunte ao seu agente de viagens ou estabelecimento de produtos elétricos local.
- Não use conversores de tensão para viagem já que podem danificar seu recarregador e o adaptador de USB-CA.

## Cartão Eye-Fi

- · Use cartões Eye-Fi disponíveis no mercado.
- · O cartão Eye-Fi pode aquecer durante o uso.
- Ao usar um cartão Eye-Fi, a bateria pode descarregar mais rapidamente.
- Ao usar um cartão Eye-Fi, a câmera pode funcionar mais lentamente.

## Uso do cartão

O cartão (e a memória interna) também corresponde ao filme que registra imagens em uma câmera analógica. A diferença é que as imagens gravadas (dados) podem ser apagadas ou retocadas com a ajuda de um programa de computador. Os cartões podem ser retirados da câmera e trocados, o que não é possível com a memória interna. O uso de cartões com mais capacidade permite fotografar mais.

#### Cartões compatíveis com esta câmera

Cartão SD/SDHC/SDXC/Eye-Fi (disponíveis no mercado) (para obter detalhes sobre compatibilidade, visite o site da Olympus.)

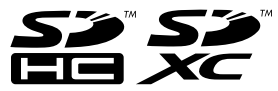

# Chave de proteção contra gravação no cartão SD/SDHC/SDXC

O corpo do cartão SD/SDHC/SDXC tem uma chave de proteção contra gravação.

Se você posicionar a chave para o lado "LOCK", não será possível gravar no cartão, excluir os dados ou formatar. Solte a chave para permitir a gravação.

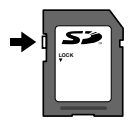

#### Uso de um novo cartão

É necessário formatar os cartões com esta câmera antes da primeira utilização ou após terem sido usados com outras câmeras ou computadores. [Formatação] (Pág. 48)

# Verificação do local onde a imagem é salva

O indicador da memória mostra se a memória interna ou o cartão está sendo usado durante os modos de fotografia e reprodução.

#### Indicador de memória em uso

- A memória interna está em uso
- D: O cartão está em uso

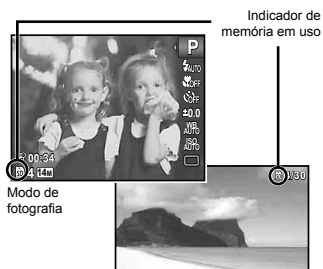

Modo de reprodução

\*11/02/23 12:30

Mesmo se [Formatação], [Apagar], [Sel. Imagem] ou [Apag Imags] forem executados, os dados no cartão não serão completamente apagados. Quando jogar um cartão fora, destrua-o para evitar a disseminação de seus dados pessoais.

### Processo de recuperação/gravação do cartão

Durante a fotografia, o indicador de memória atual acende em vermelho enquanto a câmera está gravando os dados. Nunca abra a tampa do compartimento da bateria/cartão ou desconecte o cabo USB. Isso pode não apenas danificar os dados da imagem, como também tornar inútil a memória interna ou o cartão.

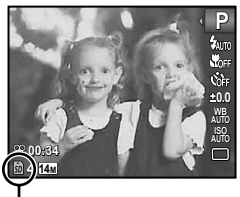

Acende em vermelho

### Número de imagens armazenáveis (fotografias)/Duração de gravação contínua (vídeos) na memória interna e nos cartões

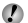

🕐 Os valores apresentados nas tabelas seguintes são meramente indicativos. Os valores reais de número de imagens armazenáveis ou de duração de gravação contínua poderão ser diferentes em função das condições de fotografia e dos cartões de memória utilizados.

🕐 Os valores apresentados na tabela seguinte correspondem ao número de imagens armazenáveis ao usar a memória interna formatada. [Formatação] (Pág. 48)

| TAMANHO DE                | COMPRESSÃO | Número de fotografias armazenáveis |                            |  |
|---------------------------|------------|------------------------------------|----------------------------|--|
| IMAG                      |            | Memória interna                    | Cartão SD/SDHC/SDXC (1 GB) |  |
| 16M 4608x3456             | Fine       | 7                                  | 122                        |  |
| (SZ-20)                   | NORM       | 15                                 | 242                        |  |
| 14 <sub>M</sub> 4288x3216 | Fine       | 8                                  | 141                        |  |
| (SZ-10)                   | Norm       | 17                                 | 277                        |  |
| 0004-0440                 | Fine       | 15                                 | 241                        |  |
| 8M 3264x2448              | NORM       | 29                                 | 469                        |  |
| 5M 2560x1920              | Fine       | 24                                 | 385                        |  |
|                           | NORM       | 46                                 | 738                        |  |
| 0040-4500                 | Fine       | 38                                 | 618                        |  |
| 3M 2048x1536              | NORM       | 75                                 | 1.211                      |  |
| <b>1</b> 1600×1200        | Fine       | 62                                 | 992                        |  |
| 2M 1600x1200              | NORM       | 118                                | 1.892                      |  |
| 1280,000                  | Fine       | 94                                 | 1.514                      |  |
| 1M 1280x960               | NORM       | 180                                | 2.884                      |  |
| VGA 640x480               | Fine       | 316                                | 5.047                      |  |
|                           | NORM       | 542                                | 8.652                      |  |
| 1691 4608x2592            | Fine       | 10                                 | 162                        |  |
| (SZ-20)                   | NORM       | 20                                 | 320                        |  |
| 4288x2416                 | Fine       | 11                                 | 187                        |  |
| (SZ-10)                   | Norm       | 23                                 | 367                        |  |
| 1920x1080                 | Fine       | 57                                 | 917                        |  |
|                           | Norm       | 111                                | 1.781                      |  |

#### Fotografias

#### Vídeos

|              | QUALID IMAGEM | Duração de gravação contínua |              |                            |               |
|--------------|---------------|------------------------------|--------------|----------------------------|---------------|
| IAMANHO DE   |               | Memória interna              |              | Cartão SD/SDHC/SDXC (1 GB) |               |
| IWAG         |               | Com som                      | Sem som      | Com som                    | Sem som       |
| 1920x1080*1  | Fine          | 24 s.                        | 25 s.        | 7 min. 3 s.                | 7 min. 8 s.   |
| (SZ-20)      | Norm          | 37 s.                        | 37 s.        | 10 min. 32 s.              | 10 min. 42 s. |
| 1280x720*1   | Fine          | 37 s.                        | 37 s.        | 10 min. 32 s.              | 10 min. 42 s. |
|              | Norm          | 1 min. 12 s.                 | 1 min. 15 s. | 20 min. 44 s.              | 21 min. 24 s. |
| 1000 640x480 | Fine          | 1 min. 12 s.                 | 1 min. 15 s. | 20 min. 44 s.              | 21 min. 24 s. |
|              | Norm          | 2 min. 21 s.                 | 2 min. 30 s. | 40 min. 10 s.              | 42 min. 45 s. |
| 320x240      | Fine          | 2 min. 21 s.                 | 2 min. 30 s. | 40 min. 10 s.              | 42 min. 45 s. |

<sup>\*1</sup> A duração de gravação contínua é de até 29 minutos na qualidade HD especificada.

V O tamanho máximo de arquivo de um único vídeo é de 4 GB, qualquer que seja a capacidade do cartão.

### Aumento do número de imagens que podem ser fotografadas

Apague as imagens indesejadas ou conecte a câmera a um computador ou outro dispositivo para salvar as imagens e depois apague-as da memória interna ou do cartão. [Apagar] (Págs. 24, 46), [Sel. Imagem] (Pág. 47), [Apag Imags] (Pág. 47), [Formatação] (Pág.48)

## PRECAUÇÕES DE SEGURANÇA

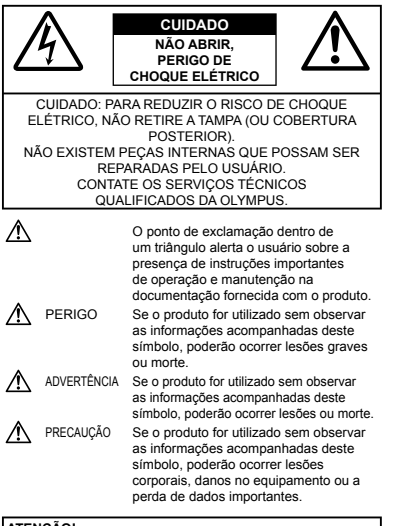

## ATENÇÃO!

PARA REDUZIR O RISCO DE FOGO OU DE CHOQUES ELÉTRICOS, NÃO EXPONHA ESTE EQUIPAMENTO À CHUVA, EM CONTATO COM LÍQUIDOS OU EM LOCAIS COM UMIDADE.

#### Precauções gerais

- Leia todas as instruções Antes de utilizar o produto, leia todas as instruções de funcionamento. Guarde todos os manuais e instruções de segurança para futuras consultas.
- Limpeza Desconecte sempre da tomada, antes de limpar. Use apenas um pano macio para limpeza. Para limpar, nunca use nenhum tipo de líquido ou aerosol, ou solvente orgânico.

- Acessórios Para sua segurança e para evitar danos no produto, use somente acessórios recomendados pela Olympus.
- Água e umidade Para consultar as precauções sobre os produtos com características à prova d'água, leia as respectivas seções.
- Localização Para evitar danos no produto, monte-o com segurança sobre um tripé, estante ou suporte estável.
- Fonte de energia –Conecte este produto à fonte de energia designada para ele.
- Relâmpagos Se uma tempestade com relâmpagos ocorrer ao usar um adaptador de USB-CA, retire-o da tomada imediatamente.
- Objetos estranhos Para evitar lesões corporais, nunca insira objetos metálicos dentro do produto.
- Calor Nunca use ou guarde este produto perto de fontes de calor, tais como radiadores, aquecedores, estufas ou qualquer tipo de equipamento ou ferramenta que produza calor, incluindo amplificadores de som.

#### Manuseio da câmera

## \land ADVERTÊNCIA

- Não use a câmera perto de gases inflamáveis ou explosivos.
- Não use o flash e o LED (incluindo o iluminador AF) a curta distância das pessoas (especialmente bebês, crianças etc.)
- Deverá manter-se a uma distância mínima de 1 m da face das pessoas. Se disparar o flash muito próximo dos olhos da pessoa, pode causar uma perda momentânea da visão.
- Mantenha as crianças e adolescentes fora do alcance da câmera.
- Use e guarde sempre a câmera fora do alcance das crianças e menores para prevenir as seguintes situações de perigo que podem causar sérias lesões:
- · Ficar preso na alça da câmera, ocasionando asfixia.
- Ingerir acidentalmente uma bateria, cartões ou uma pequena peça.
- Disparar o flash acidentalmente sobre os seus próprios olhos ou sobre os olhos de uma criança.
- Lesionar-se acidentalmente com as peças móveis da câmera.
- Não olhe para o sol ou para luzes fortes através da câmera.
- Não use nem guarde a câmera em locais com pó ou com umidade.
- Durante a fotografia, não obstrua o flash com a mão.
- Use apenas os cartões de memória SD/SDHC/SDXC ou Eye-Fi. Nunca use outros tipos de cartões.

Se você inserir sem querer outro tipo de cartão na câmera, entre em contato com um distribuidor autorizado ou com a central de serviços técnicos. Não tente tirar o cartão à força.

70 BR

# A PRECAUÇÃO

- Interrompa imediatamente a utilização da câmera se notar algum cheiro, ruído ou fumaça estranha.
- Nunca remova as baterias com as mãos desprotegidas, pois pode provocar fogo ou queimar as suas mãos.
- Nunca segure nem opere a câmera com as mãos molhadas.
- Não deixe a câmera em locais onde possa estar sujeita a elevadas temperaturas.
  - Isto poderá fazer com que as peças se deteriorem e, em algumas circunstâncias, fará com que a câmera pegue fogo. Não use o recarregador ou o adaptador de USB-CA se ele estiver coberto (como, por exemplo, com um cobertor). Isso poderá causar superaquecimento, resultando em fogo.
- Manuseie a câmera com cuidado de modo a evitar alguma queimadura de baixa temperatura.
  - Quando a câmera contém peças metálicas, pode ocorrer o superaquecimento das mesmas, resultando em queimaduras de baixa temperatura. Prestar atenção com o seguinte:
  - Quando usada durante um longo período, a câmera ficará quente. Se continuar segurando a câmera nestas condições, pode ocorrer uma queimadura de baixa temperatura.
  - Em locais sujeitos a temperaturas extremamente frias, a temperatura do corpo da câmera pode ser inferior à temperatura ambiente. Se possível, usar luvas ao manusear a câmera a baixas temperaturas.

#### • Tenha cuidado com a alça.

 Quando transportar a câmera tenha cuidado com a alça, uma vez que é fácil enroscá-la em objetos soltos e causar sérios danos.

#### Precauções de manuseio da bateria

Siga estas importantes indicações para evitar que ocorram vazamento de líquido, superaquecimento, incêndio ou explosão das baterias ou para evitar choques elétricos ou queimaduras.

# 

- Esta câmera usa uma bateria de íons de lítio especificada pela Olympus. Recarregue a bateria com o adaptador de USB-CA ou recarregador especificado. Não use nenhum outro adaptador de USB-CA ou recarregador.
- Nunca aqueça ou queime as baterias.
- Tome precauções ao transportar ou guardar as baterias a fim de evitar que entrem em contato com objetos metálicos, tais como grampos, ganchos, jóias, etc.

- Nunca guarde as baterias em lugares onde fiquem expostas a luz solar direta ou sujeitas a altas temperaturas ou no interior de um veículo com aquecimento, perto de uma fonte de calor, etc.
- Para evitar que ocorram vazamento de líquido das baterias ou danos dos seus terminais, siga cuidadosamente todas as instruções respectivas ao uso das baterias. Nunca tente desmontar a bateria nem modificá-la de nenhuma maneira, por soldadura, etc.
- Se o líquido da bateria penetrar nos seus olhos, lave-os imediatamente com água corrente fresca e limpa, e procure assistência médica imediatamente.
- Guarde as baterias sempre fora do alcance das crianças menores. Se um menor ingerir uma bateria acidentalmente, procure assistência médica imediatamente.

## Advertência

- · Mantenha as baterias sempre secas.
- Para evitar que ocorram fugas de líquido, sobreaquecimento ou que provoquem incêndio ou explosão, use exclusivamente as baterias recomendadas para este produto.
- Insira a bateria cuidadosamente conforme descrito no manual de instruções.
- Se as baterias recarregáveis não recarregaram dentro do tempo especificado, interrompa o carregamento e não as utilize.
- · Não usar uma bateria se estiver rachada ou partida.
- Se ocorrer um vazamento, descoloração ou deformação da bateria, ou qualquer outra anormalidade durante a operação, interrompa o uso da câmera.
- Se o líquido da bateria entrar em contato com a roupa ou a pele, retire a roupa e lave de imediato a parte afetada com água corrente fresca e limpa. Se o líquido queimar a pele, solicite imediatamente cuidados médicos.
- Nunca exponha as baterias a fortes impactos nem a vibrações contínuas.

## A PRECAUÇÃO

- Antes de colocar a bateria, inspecione-a sempre com atenção quanto à existência de vazamentos, descoloração, rachos ou qualquer outra anormalidade.
- As baterias poderão ficar quentes após o uso prolongado. Não as retire imediatamente após o uso da câmera.
- Retire a bateria da câmera sempre que for guardar a câmera por um período prolongado.

#### Precauções sobre o ambiente de uso

- Para proteger a tecnologia de alta precisão contida neste produto, nunca deixe a câmera nos locais abaixo indicados, durante o seu uso ou armazenamento:
- Lugares onde a temperatura e/ou umidade seja(m) elevada(s) ou sofra(m) mudanças extremas. Luz solar direta, praias, veículos fechados, perto de fontes de calor (estufas, radiadores, etc.) ou ambientes úmidos.
- Em ambientes arenosos ou cheios de pó.
- Perto de produtos inflamáveis ou explosivos.
- Em lugares molhados, tais como, banheiros ou à chuva. Ao utilizar produtos à prova d'água, deve-se ler atentamente os respectivos manuais.
- · Em lugares sujeitos a fortes vibrações.
- Nunca deixe cair a câmera nem a submeta a fortes impactos ou vibrações.
- Ao colocar ou retirar a câmera de um tripé, gire o parafuso do tripé, não da câmera.
- Antes de transportar a câmera, retire o tripé e todos os outros acessórios que não sejam da OLYMPUS.
- Não toque nos contatos elétricos da câmera.
- Não deixe a câmera diretamente direcionada para o sol. Isso poderá causar danos na lente ou no botão do obturador, falha de cor, imagens fantasma no dispositivo de captura de imagem, ou possivelmente ocasionar incêndios.
- Não pressione nem exerça força excessiva sobre a lente.
- Antes de guardar a câmera por um longo período de tempo, retire as baterias. Selecione um lugar seco e fresco para a guardar a fim de evitar a condensação ou formação de mofo no interior da câmera. Após um longo período de armazenamento, teste a câmera ligando-a e pressionando o botão do obturador, para se certificar de que está funcionando normalmente.
- A câmera pode apresentar problemas de funcionamento se for usada em um local onde esteja sujeita a campo magnético/ eletromagnético, ondas de rádio ou alta tensão, como próximo de uma TV, micro-ondas, videogame, alto-falantes, monitor amplo, torre de TV/rádio ou torres de transmissão. Nesses casos, desigue-a e ligue-a novamente antes de operá-la.
- Cumprir sempre as restrições de funcionamento descritas no manual da câmera.

#### Precauções de manuseio da bateria

- Esta câmera usa uma bateria de íons de lítio especificada pela Olympus. Não use nenhum outro tipo de bateria.
- Se os terminais da bateria ficarem úmidos ou engordurados, poderão ocorrer falhas de contato da câmera. Limpe bem a bateria com um pano seco antes do uso.

- Recarregue sempre a bateria ao usá-la pela primeira vez ou caso não tenha sido usada durante um longo período de tempo.
- Quando utilizar a câmera alimentada por baterias em locais com baixa temperatura, tente manter a câmera e a baterias sobressalentes o mais quente possível. Uma bateria fraca devido a baixas temperaturas pode restabelecer-se quando colocada novamente à temperatura ambiente.
- O número de fotografias que pode tirar varia de acordo com as condições da fotografia ou da bateria.
- Quando viajar, principalmente para o exterior, adquira baterias de reserva. Poderá ser difícil adquirir as baterias recomendadas nos locais para onde você for.
- · Ao guardar a bateria por um longo período, selecione um local fresco.
- Recicle as baterias para ajudar a poupar os recursos de nosso planeta. Quando for jogar fora baterias exauridas, certifiquese de cobrir seus terminais e sempre obedecer as leis e os regulamentos locais.

#### Visor LCD

- Não pressione a tela; caso contrário, a imagem pode ficar difusa e resultar numa falha do modo de visualização ou danificar a tela.
- Um raio de luz pode aparecer na parte superior/inferior da tela, mas isto não é um defeito.
- Quando se visualiza um objeto diagonalmente na câmera, as bordas podem aparecer em zigue-zague na tela. Isto não é um defeito. No modo de reprodução, este fenômeno é menos visível.
- Em locais sujeitos a baixas temperaturas, a luz da tela de LCD pode demorar mais tempo a aparecer ou a sua cor pode mudar temporariamente. Quando utilizar a câmera em locais muito frios, tente mantê-la o máximo de tempo à temperatura amena. Uma tela de LCD com fraco desempenho, por estar sujeita a baixas temperaturas, retoma o funcionamento normal quando estiver à temperatura ambiente.
- O LCD utilizado na tela foi concebido com tecnologia de alta precisão. No entanto, podem aparecer constantemente pontos pretos ou brilhantes no LCD. Devido ás suas características ou ao ángulo de observação da tela, um ponto pode não ser uniforme em cor e em brilho. Não se trata de um defeito.

#### Avisos legais e outros

- A Olympus não assume a responsabilidade nem oferece garantias com respeito a qualquer dano ou beneficio esperado pelo uso legal desta unidade, ou qualquer demanda de uma terceira pessoa, que sejam causados pelo uso inadequado deste produto.
- A Olympus não assume a responsabilidade nem oferece garantias com respeito a qualquer dano ou benefício esperado pelo uso legal desta unidade, que sejam causados pela exclusão de dados de fotografia.
## Limitação de garantia

- A Olympus não faz promessas nem oferece garantias, expressas ou implícitas, por meio de ou relacionadas ao conteúdo deste material escrito ou do software e, sob nenhuma circunstancia, deverá ser responsabilizada por qualquer garantia implícita de comerciabilidade ou adequação a um propósito particular, ou por danos consequentes, incidentais ou indiretos (incluindo, mas não se limitando a, danos por lucros cessantes, interrupção dos negócios e perda de informações comerciais) resultantes do uso ou incapacidade de uso destes materiais escritos, do software ou limitação de responsabilidade por perjuízos consequentes ou limitação de responsabilidade por perjuízos consequentes ou fortuitos, de modo que as limitações mencionadas acima podem não se aplicar a você.
- · A Olympus se reserva todos os direitos sobre este manual.

#### Advertência

Toda a reprodução fotográfica ou uso ilícito de material registrado pode violar as leis aplicáveis sobre os direitos de autor. A Olympus não assume qualquer responsabilidade pela reprodução fotográfica ilícita, pelo uso, ou outras ações que violem os direitos dos proprietários de tais direitos autorais.

## Aviso sobre a proteção dos direitos autorais

Todos os direitos reservados. Nenhuma parte deste material escrito ou do software poderá ser reproduzida ou utilizada de nenhuma forma nem por nenhum meio, eletrônico ou mecânico, incluindo a fotocópia e a gravação, ou o uso de qualquer tipo de sistema de armazenamento e recuperação de informação, sem autorização prévia e por escrito da Olympus. Não se assume qualquer responsabilidade com respeito ao uso da informação contida neste material escrito ou do software, nem pelos prejuízos resultantes do uso da mesma informação. A Olympus se reserva o direito de modificar as características e o conteúdio desta publicação ou do software sem obrigação de aviso prévio.

## Aviso da FCC

- Interferência de rádio e televisão
- Alterações ou modificações não aprovadas expressamente pelo fabricante podem invalidar a autorização do usuário para operar o equipamento. Este equipamento foi testado e cumpre com os limites estabelecidos para um dispositivo digital de Classe B, conforme a Seção 15 das Normas da FCC. Esses limites foram desenvolvidos para fornecer uma proteção razcável contra interferência prejudicial em uma instalação residencial.
- Este equipamento gera, usa e pode emitir energia de radiofrequência e, se não for instalado e usado de acordo com as instruções, pode provocar interferências que prejudicam as comunicações de rádio.
- No entanto, não existem garantias de que a interferência não ocorrerá em uma instalação específica. Se este equipamento provocar interferências que prejudicam as recepções de rádio ou televisão, o que pode ser determinado desligandoo e ligando-o novamente, o usuário deve tentar corrigir as interferências adotando uma ou várias das seguintes medidas:
- Regular ou deslocar a antena de recepção.
- Aumentar a distância entre a câmera e o receptor.
- Conectar o equipamento em uma tomada em um circuito diferente daquele em que o receptor está conectado.
- Consultar o seu representante ou um técnico de rádio/TV experiente de modo a obter ajuda. Deve usar apenas o cabo USB fornecido pela OLYMPUS para conectar a câmera a computadores pessoais (PC) com USB.

As alterações ou modificações não autorizadas podem anular o direito do usuário para operar este equipamento.

#### Use apenas baterias recarregáveis, recarregadores de baterias e adaptadores de USB-CA adequados

Recomendamos usar somente baterias recarregáveis, recarregadores de bateria e adaptadores de USB-CA genuínos da Olympus com esta câmera. O uso de baterias recarregáveis, recarregadores de bateria e/ou adaptadores de USB-CA não originais poderá provocar incéndios ou terimentos pessoais, devido a vazamentos, aquecimento, ignição ou danos na bateria. A Olympus não assume qualquer responsabilidade por acidentes ou danos que possam resultar da utilização de uma bateria, recarregador de bateria e/ou adaptador de USB-CA que não sejam acessórios originais da Olympus.

#### Para clientes na América do Norte e do Sul

#### Para clientes nos EUA

Declaração de conformidade Número do modelo: SZ-10/SZ-20 Marca registrada: OLYMPUS Parte responsável:

#### OLYMPUS IMAGING AMERICA INC.

Endereço: 3500 Corporate Parkway, P.O. Box 610, Center Valley, PA 18034-0610, U.S.A. Número do telefone: 484-896-5000

Testada em conformidade com as normas da FCC PARA USO DOMÉSTICO OU NO ESCRITÓRIO

Este aparelho está em conformidade com a Seção 15 das Normas da FCC. A operação está sujeita às duas condições a seguir:

- (1) Este aparelho não pode causar perigo de interferência.
- (2) Este aparelho pode receber qualquer tipo de interferência, inclusive interferências que possam originar o seu mal funcionamento.

#### Para clientes no Canadá

Este aparelho digital da Classe B está em conformidade com o ICES-003 canadense.

#### GARANTIA LIMITADA INTERNACIONAL DA OLYMPUS - PRODUTOS DE IMAGEM

A Olympus garante que o(s) produto(s) de imagem Olympus® incluído(s) e os acessórios Olympus® relacionados (designados individualmente como "Produto" e em conjunto como "Produtos") não têm defeitos de material e produção, em condições normais de utilização e funcionamento, pelo período de um (1) ano a partir da data de compra.

Se, durante o periodo de um ano desta garantia, algum Produto apresentar defeitos, o cliente deve envià-lo a um dos centros de assistência técnica da Olympus, seguindo o procedimento estipulado abaixo (Consultar 'O QUE FAZER QUANDO NECESSITAR DE ASSISTENCIA TÉCNICA').

A Olympus, seguindo o seu critério exclusivo, procederá a substituição, reparação ou ajuste do Produto defeituoso, desde que a investigação e a inspeção na fábrica da Olympus revelem que (a) o defeito surgiu em condições de utilização normais e corretas e que (b) o Produto esteja coberto por esta garantia limitada. O conserto, substituição ou ajuste dos Produtos defeituosos será a única responsabilidade da Olympus e a única reparação do cliente sob esta garantia.

O cliente é responsável pelas despesas e envio dos Produtos para o Centro de assistência técnica Olympus.

À Olympus não está obrigada a realizar a manutenção preventiva ou corretiva, a instalação ou a desinstalação. A Olympus se reserva o direito de (i) utilizar peças restauradas, renovadas e/ou peças usadas reparadas (que respeitem as normas de garantia de qualidade da Olympus) para consertos em garantia ou quaisquer outros consertos e (ii) fazer alterações no projeto interno ou externo e/ou funções nos seus produtos sem a obrigação de incorporar essas alterações nos Produtos.

#### O QUE NÃO É COBERTO POR ESTA GARANTIA LIMITADA

Excluídos desta garantia limitada e não garantidos pela Olympus, sob qualquer forma, seja expressa, implícita ou por lei, estão:

- (a) produtos e acessórios não produzidos pela Olympus e/ou que não levam a marca "OLYMPUS" (a cobertura de garantia para produtos e acessórios de outros fabricantes, que podem ser distribuidos pela Olympus, é responsabilidade dos respectivos fabricantes e acessórios, de acordo com os termos e duração das garantias de tais fabricantes);
- (b) qualquer Produto que tenha sido desmontado, consertado, adulterado, mudado ou modificado por pessoas alheias ao pessoal de manutenção autorizado da Olympus, salvo que o reparo por outros seja feito com o consentimento por escrito da Olympus;
- (c) defeitos ou danos nos Produtos, resultantes de uso, desgaste, uso impróprio, abuso, negligência, areia, líquidos, impacto, armazenamento incorreto, não execução das operações de manutenção e operação, vazamento de bateria, uso de acessórios, consumíveis ou suprimentos que não sejam da marca "OLYMPUS", ou uso dos Produtos em conjunto com equipamentos não compatíveis;
- (d) programas de software;
- (e) suprimentos e consumíveis (incluindo, mas sem se limitar a, lâmpadas, tinta, papel, filme, impressões, negativos, cabos e baterias); e/ou
- (f) Produtos que não contenham um número de série Olympus devidamente colocado e gravado, salvo que seja um modelo onde a Olympus não coloca ou grava números de série.

SALVO COM RELAÇÃO À GARANTIA LIMITADA APRESENTADA ACIMA, A OLYMPUS NÃO FORNECE E SE EXIME DE QUAISQUER OUTRAS DECLARAÇÕES, AVAIS, CONDIÇÕES E GARANTIAS REFERENTES AOS PRODUTOS, SEJAM DIRETAS OL INDIRETAS, EXPRESSAS OU IMPLICITAS, OU RESULTANTES DE QUALQUER LEI, DECRETO, USO COMERCIAL OU OUTRAS, INCLUINDO, SEM LIMITAÇÃO, QUALQUER GARANTIA OU DECLARAÇÃO SOBRE A ADEQUAÇÃO, DURABILIDADE, PROJETO, FUNCIONAMENTO OU CONDIÇÃO DOS PRODUTOS (OU DE QUALQUER PARTE DELES) OU A COMERCIALIZAÇÃO OU SUA ADEQUAÇÃO, PARA UM FIM ESPECÍFICO, OU RELACIONADA CÓM A VIOLAÇÃO DE QUALQUER PATENTE, DIREITO DE AUTOR OU OUTRO DIREITO DE PROPRIEDADE UTILIZADO QU INCLÚIDO NELES.

SE QUAISQUER DAS GARANTIAS IMPLÍCITAS FOREM EXIGIDAS POR LEI, A SUA DURAÇÃO É LIMITADA AO PERÍODO DESTA GARANTIA LIMITADA.

ALGUNS ESTADOS PODEM NÃO PERMITIR A ISENÇÃO OU LIMITAÇÃO DE GARANITAS FOU LIMITAÇÃO DE RESPONSABILIDADE E, CONSEQUENTEMENTE, AS ISENÇÕES E EXCLUSÕES SUPRAMENCIONADAS PODEM NÃO SE APLICAR.

O CLIENTE PODE TAMBÉM TER DIREITOS DIFERENTES E/OU ADICIONAIS E REPARAÇÕES QUE VARIAM DE ESTADO PARA ESTADO.

O CLIENTE RECONHECE E ACEITA QUE A OLYMPUS NÃO SERÁ RESPONSÁVEL POR QUAISQUER DANOS A QUE O CLIENTE POSSA FICAR SUJEITO DEVIDO A UM ATRASO NA ENTREGA, FALHA DO PRODUTO, PROJETO, SELEÇÃO OU PRODUÇÃO DO PRODUTO, PERDAS DE DADOS OU DE IMAGENS OU FALHA OU POR QUALQUER OUTRA CAUSA. AINDA QUE A RESPONSABILIDADE SEJA IMPOSTA POR CONTRATO, DANOS (INCLUINDO RESPONSABILIDADE ESPECÍFICA DO PRODUTO OU NEGLIGÊNCIA) OU DE OUTRA FORMA, A OLYMPUS NÃO SERÁ RESPONSÁVEL EM NENHUMA CIRCUNSTÂNCIA POR DANOS INDIRETOS. ACIDENTAIS, CONSEQÜENTES OU ESPECIAIS DE QUALQUER ESPÉCIE (INCLUINDO, SEM LIMITAÇÃO, A PERDA DE LUCROS OU PERDA DE USO), AINDA QUE A OLYMPUS TENHA OU DEVA TER CONHECIMENTO DA POSSIBILIDADE DESSAS PERDAS OU DANOS POTENCIAIS. As declarações e garantias dadas por qualquer pessoa, incluindo, sem limitação, distribuidores, representantes, vendedores ou agentes da Olympus, que sejam inconsistentes, estejam em conflito com ou sejam adicionais aos termos desta garantia limitada, não devem obrigar judicialmente a Olympus salvo quando feitas por escrito e aprovadas por um funcionário da Olympus expressamente autorizado.

Esta garantia limitada é a declaração completa e exclusiva da garantia que a Olympus aceita fornecer em relação aos Produtos e substitui todas as interpretações, propostas, comunicações e os acordos, prévios e altuais, verbais ou escritos, relativos ao assunto disposto neste instrumento. Esta garantia limitada se destina exclusivamente ao cliente original e não pode ser transferida ou cedida.

#### O QUE FAZER QUANDO NECESSITAR DE ASSISTÊNCIA TÉCNICA

O cliente precisa transferir todas as imagens ou outros dados salvos no Produto para outro meio de armazenamento de dados ou imagens e/ou retirar o vídeo do Produto antes de o enviar à Olympus para conserto.

A OLYMPUS NÃO SERÁ RESPONSÁVEL SOB NENHUMA CIRCUNSTÂNCIA POR SALVAR, GUARDAR OU MANTER QUALQUER IMAGEM OU DADOS SALVOS NUM PRODUTO RECEBIDO PARA CONSERTO, OU GRAVADO NUM FILME EXISTENTE DENTRO DE UM PRODUTO RECEBIDO PARA CONSERTO, NEM POR QUAISQUER DANOS NO CASO DE PERDA OU FALHA DE QUALQUER IMAGEM OU DADOS, DIRANTE A EXECUÇÃO DO REPARO (INCLUINDO, SEM LIMITAÇÃO, DANOS DIRETOS, INDIRETOS, ACIDENTAIS, CONSEQUENTES OU ESPECIAIS, PERDA DE LUCROS OU PERDA DE USO), AINDA QUE A OLYMPUS TENHA OU DEVA TER CONHECIMENTO DA POSSIBILIDADE DE OCORRÊNCIA DESSAS POTENCIAIS PERDAS OU FALHAS.

Embale o Produto com cuidado utilizando material de proteção suficiente para evitar danos de transporte e entregue ao distribuidor autorizado da Olympus que vendeu o Produto, ou envie por correio com postagem pré-paga e seguro, para um dos Centros de assistência técnica da Olympus. Quando enviar os Produtos para conserto, a embalagem deve incluir o seguinte:

- 1 Recibo da venda indicando a data e local de compra.
- 2 Cópia desta garantia limitada que indica o número de série do Produto correspondente ao número de série indicado no Produto (salvo se for um modelo onde a Olympus não coloque nem grave números de série).
- 3 Uma descrição detalhada do problema.
- 4 Impressões de amostra, negativos, impressões digitais (ou arquivos em disquete) se disponíveis e relacionados com o problema.

Quando o conserto estiver concluído, o Produto será devolvido ao comprador com postagem pré-paga.

#### PARA ONDE ENVIAR O PRODUTO PARA CONSERTO

Consulte a "GARANTIA INTERNACIONAL" para obter informações sobre o centro de assistência técnica mais próximo.

#### SERVIÇO DE ASSISTÊNCIA NA GARANTIA INTERNACIONAL

Esta garantia abrange o serviço de assistência na garantia internacional.

#### Marcas comerciais

- IBM é uma marca comercial registrada da International Business Machines Corporation.
- Microsoft e Windows são marcas comerciais registradas da Microsoft Corporation.
- · Macintosh é uma marca comercial registrada da Apple Inc.
- O logo SDHC/SDXC é uma marca comercial.
- · Eye-Fi é uma marca comercial registrada da Eye-Fi, Inc.
- Todas as outras companhias e nomes de produtos são marcas comerciais registradas e/ou marcas comerciais dos respectivos fabricantes.
- Os padrões referidos neste manual para os sistemas de arquivo da câmera são os padrões DCF ("Design rule for Camera File system") estipulados pela JEITA ("Japan Electronics and Information Technology Industries Association").

THIS PRODUCT IS LICENSED UNDER THE AVC PATENT PORTFOLIO LICENSE FOR THE PERSONAL AND NONCOMMERCIAL USE OF A CONSUMER TO (i) ENCODE VIDEO IN COMPLIANCE WITH THE AVC STANDARD ("AVC VIDEO") AND/OR (ii) DECODE AVC VIDEO THAT WAS ENCODED BY A CONSUMER ENGAGED IN A PERSONAL AND NON-COMMERCIAL ACTIVITY AND/OR WAS OBTAINED FROM A VIDEO PROVIDER LICENSED TO PROVIDE AVC VIDEO. NO LICENSE IS GRANTED OR SHALL BE IMPLIED FOR ANY OTHER USE. ADDITIONAL INFORMATION MAY BE OBTAINED FROM MPEG LA, L.L.C. SEE HTTP://WWW.

O software nesta câmera pode incluir software de terceiros. Qualquer software de terceiro está sujeito aos termos e condições, impostos pelos proprietários ou licenciados do software, sob os quais o software de formecido para você. Esses termos e outras notas de software de terceiro, se existentes, podem ser encontrados no arquivo PDF de notas do software armazenado no CD-ROM incluso ou em http://www.olympuc.co.jpient/support/imsg/digicamera/download/ notice/notice.cfm

Disponível pela ARCSOFT.

# ESPECIFICAÇÕES

# Câmera

| No. do modelo                       |                       |   | SZ-10                                                                                               | SZ-20                                          |  |  |  |  |
|-------------------------------------|-----------------------|---|----------------------------------------------------------------------------------------------------|------------------------------------------------|--|--|--|--|
| Tipo de produto                     |                       | : | Câmera digital (para fotografar e visualizar)                                                       |                                                |  |  |  |  |
| Sistema                             | de gravação           |   |                                                                                                    |                                                |  |  |  |  |
| Fotografias                         |                       |   | Gravação digital, JPEG (de acordo com a regra de Projeto para sistema de Arquivo de Câmeras (DCF))  |                                                |  |  |  |  |
|                                     | Normas<br>aplicáveis  | : | Exif 2.2, Formato Digital de Pedido de Impressão (DPOF), PRINT Image Matching III,<br>PictBridge    |                                                |  |  |  |  |
|                                     | Imagem em 3D          | : | Formato MP                                                                                          |                                                |  |  |  |  |
|                                     | Som com<br>fotografia | : | Formato Wave                                                                                        |                                                |  |  |  |  |
|                                     | Vídeo                 | : | MPEG-4AVC./H.264                                                                                    |                                                |  |  |  |  |
| Memória                             |                       |   | Memória interna<br>Cartão SD/SDHC/SDXC/Eye-Fi                                                       |                                                |  |  |  |  |
| Número<br>efetivos                  | de pixels             | : | 14.000.000 pixels                                                                                   | 16.000.000 pixels                              |  |  |  |  |
| Dispositivo de captura<br>de imagem |                       | : | CCD de 1/2,33 pol. (filtro de cores<br>primárias)                                                   | CMOS de 1/2,3 pol. (filtro de cores primárias) |  |  |  |  |
| Lente                               |                       | : | Lente Olympus de 5,0 a 90 mm, f3.1 a 4.4                                                            | Lente Olympus de 4,2 a 52,5 mm, f3.0 a 5.9     |  |  |  |  |
|                                     | Em filme de<br>35 mm  | : | Equivalente a 28 a 504 mm                                                                           | Equivalente a 24 a 300 mm                      |  |  |  |  |
| Sistema fotométrico                 |                       | : | Medição digital ESP, sistema de medição pontual                                                     |                                                |  |  |  |  |
| Velocida                            | ade do obturador      | : | 4 a 1/2000 s                                                                                        | 4 a 1/2000 s                                   |  |  |  |  |
| Alcance                             | focal                 |   |                                                                                                    |                                                |  |  |  |  |
|                                     | Normal                | : | 0,1 m a ∞ (W),<br>1,6 m a ∞ (T)                                                                     | 0,1 m a ∞ (W),<br>0,9 m a ∞ (T)                |  |  |  |  |
|                                     | Modo Macro            | : | 0,1 m a ∞ (W),<br>1,6 m a ∞ (T)                                                                     | 0,1 m a ∞ (W),<br>0,9 m a ∞ (T)                |  |  |  |  |
|                                     | Modo Super<br>macro   | : | 0,01 m a ∞                                                                                          | (W apenas)                                     |  |  |  |  |
| Tela                                |                       |   | Tela de LCD TFT a cores de 3,0", 460.000 pontos                                                     |                                                |  |  |  |  |
| Conector                            |                       | : | Entrada CC, conector USB, saída de áudio/vídeo (conector múltiplo)/<br>Micro conector HDMI (tipo D) |                                                |  |  |  |  |
| Sistema de calendário<br>automático |                       | : | 2000 até 2099                                                                                       |                                                |  |  |  |  |

| No. do modelo                                                             | SZ-10                                                        |                                                                                           | SZ-20                        |  |  |
|---------------------------------------------------------------------------|--------------------------------------------------------------|-------------------------------------------------------------------------------------------|------------------------------|--|--|
| Ambiente de<br>funcionamento                                              |                                                              |                                                                                           | ·                            |  |  |
| Temperatura                                                               | : 0 °C a 40 °C (operação)/<br>-20 °C a 60 °C (armazenamento) |                                                                                           |                              |  |  |
| Umidade                                                                   | :                                                            | : 30 % a 90 % (operação)/10 % a 90 % (armazenamento)                                      |                              |  |  |
| Fonte de alimentação                                                      | :                                                            | Uma bateria de íons de lítio Olympus (LI-50B) ou adaptador de CA vendido<br>separadamente |                              |  |  |
| Dimensões Largura x<br>Altura x Profundidade<br>(excluindo protuberância) | :                                                            | 105,9 mm X 67,3 mm X 37,9 mm                                                              | 102,4 mm X 64,0 mm X 30,4 mm |  |  |
| Peso                                                                      | :                                                            | 215 g (incluindo bateria e cartão) 186 g (incluindo bateria e ca                          |                              |  |  |
|                                                                           |                                                              |                                                                                           |                              |  |  |

# Bateria de íons de lítio (LI-50B)

| Tipo de produto           | : | Bateria de íons de lítio recarregável                   |  |  |
|---------------------------|---|---------------------------------------------------------|--|--|
| No. do modelo             | : | LI-50BA/LI-50BB                                         |  |  |
| Tensão padrão             | : | 3,7 VCC                                                 |  |  |
| Capacidade padrão         | : | 925 mAh                                                 |  |  |
| Vida útil da bateria      |   | Aprox. 300 cargas completas (varia de acordo com o uso) |  |  |
| Ambiente de funcionamento |   |                                                         |  |  |
| Temperatura               | : | 0 °C a 40 °C (recarregando)                             |  |  |
| Dimensões                 | : | 34,4 mm (W) X 40,0 mm (H) X 7,0 mm (D)                  |  |  |
| Peso                      | : | Aprox. 20 g                                             |  |  |
|                           |   |                                                         |  |  |

# Adaptador de USB-CA (F-2AC)

| No. do modelo             | : | F-2AC-1A/F-2AC-2A/F-2AC-1B/F-2AC-2B                                                                     |
|---------------------------|---|----------------------------------------------------------------------------------------------------|
| Requisitos de alimentação | : | 100 a 240 VCA (50/60 Hz)                                                                                |
| Saída                     | : | 5 VCC, 500 mA                                                                                           |
| Ambiente de funcionamento |   |                                                                                                    |
| Temperatura               | : | 0 °C a 40 °C (operação)/<br>-20 °C a 60 °C (armazenamento)                                              |
| Dimensões                 | : | 50,0 mm (W) X 54,0 mm (H) X 22,0 mm (D)                                                                 |
| Peso                      | : | Aprox. 46,0 g (F-2AC-1A)/Aprox. 42,0 g (F-2AC-2A)/<br>Aprox. 44,0 g (F-2AC-1B)/Aprox. 40,0 g (F-2AC-2B) |

O projeto e as especificações estão sujeitos a alterações sem aviso prévio.

HDMI, o logotipo HDMI e High-Definition Multimedia Interface são marcas comerciais ou marcas comerciais registradas da HDMI Licensing LLC.

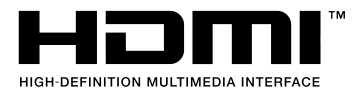

# **OLYMPUS**

http://www.olympusamerica.com/

# OLYMPUS IMAGING AMERICA INC.

3500 Corporate Parkway, P.O. Box 610, Center Valley, PA 18034-0610, U.S.A. Tel. 484-896-5000

## Technical Support (USA)

24/7 online automated help: http://www.olympusamerica.com/support Phone customer support: Tel. 1-888-553-4448 (Toll-free) Our phone customer support is available from 9 am to 9 pm (Monday to Friday) ET http://olympusamerica.com/contactus Olympus software updates can be obtained at: http://www.olympusamerica.com/digital To find the nearest Service Centers, please visit: http://www.olympusamerica.com/digital, and click on the Worldwide Warranty icon at the bottom of the page.

## Service Centers

| U.S.A.:    |                                                                                                    | Chile:      | REIFSCHNEIDER S.A.                                                                                                    | Peru:      | ELECTRONICA LAU SI                                                                                                    |
|------------|----------------------------------------------------------------------------------------------------|-------------|----------------------------------------------------------------------------------------------------|------------|----------------------------------------------------------------------------------------------------|
| California | Olympus Imaging America Inc.<br>10805 Holder Street Suite 170<br>Cypress, CA 90630-5145<br>Tel: (888) 553-4448                                                                                   |             | Avenida Nueva Costanera #3803<br>- Vitacura - Santiago - Chile<br>Tel: (562) 9597700 / (562) 9597703<br>Fax: (562) 6781207                                |            | Av. Oscar R. Benavides 4703<br>CALLAO(Ex –Av. Colonial)Lima, Peru<br>Tel: (511) 6197697 / (511) 6197698<br>Fax: (511) 6288535                             |
| New York   | Olympus Imaging America Inc.<br>400 Rabro Drive                                                                                                    | Colombia:   | E-mail: serviciotecnico@reifschneider.cl<br>olympus@reifschneider.cl                                                                                      |            | E-mail: olympus@elausi.com<br>ELECTRONICA LAU SI                                                                                                    |
|            | Tel: (888) 553-4448                                                                                                    | conombia.   | Calle 68 No 12-32, Bogota                                                                                                    |            | Av. Carlos Izaguirre 1334                                                                                                    |
| Canada:    | Olympus Canada Inc.<br>Consumer Products Group<br>151 Telson Road<br>Markham, Ontario Canada L3R 1E7<br>Tel: (888) 553-4448                                                                      |             | Tel: (0571) 235-7260/348-1573<br>Fax: (0571) 348-1574<br>E-mail: servicio@cvtronica.com<br>CV Tronica LTDA<br>Cra 9 No 23-49 Local 215                    |            | Fax: (511) 6288535<br>E-mail: olympus@elausi.com<br>ELECTRONICA LAU SI                                                                                    |
| Mexico:    | Olympus Imaging de Mexico S.A. de C.V.<br>WTC Mexico, Montecito<br>No.38 -planta baja local 12<br>Col. Napoles, Mexico D.F. 03810<br>Tel (+52 55) 9000-1280 / 9000-1281<br>Fax: +52 55 9000 3106 |             | C.C. Intercentro, Bogota<br>Tel: (0571) 284-4365<br>CV Tronica LTDA<br>Av, Cra 15 No 105A-22 Piso 2<br>Local 5, Bogota<br>Tel: (0571) 637 4540 - 619 1682 |            | Av. Petit Thouars 5356<br>C.C. CompuPalace - Tda. 207<br>MIRAFLORES, Lima, Peru<br>Tel: (511) 2418029<br>Fax: (511) 6288535<br>E-mail: olympus@elausi.com |
| Argentina: | Jesus Labrador<br>Paraguay 755 PB, C1057AAI - Buenos Aires<br>Tel: (011) 4313-3174 Fax: (011) 4312-5239                                                                                          |             | Cra 48 No 10 - 45<br>Centro Comercial Monterrey                                                                                                    | Uruguay:   | Fotocamara S.R.L.<br>Rondeau 1470 Montevideo<br>Tel: (02) 900-2004 Fax: (02) 900-8430                                                                     |
|            | E-Mail: olympus@jesuslabrador.com.ar                                                                                                    |             | Sotano, Interior 3<br>Medellín                                                                                                    |            | E-mail: FOTOCAM@ADINET.COM.UY                                                                                                    |
|            | Jesus Labrador                                                                                                    |             | Tel: (4) 444-0229                                                                                                    | Venezuela: | Micron Service C.A.                                                                                                    |
| Brazil:    | Sucrursal Mitre, Bartolome Mitrle 860<br>C1036AA P - Buenos Aires<br>Tel: (011) 4331-1227 Fax: (011) 4331-1247<br>E-mail: olympus@jesuslabrador.com.ar<br>Olympus Optical do Brasil Ltda.        | Costa Rica: | Olympus de Costa Rica, Ltda.<br>Forum 1, Edificio A, 2do. piso.<br>Santa Ana, San Jose.<br>Tel: (506) 2204-8000<br>Fax: (506) 2204-7229                   |            | Entrada Este<br>4ta Transversal Horizonte<br>Caracas 1070-A<br>Tel: (212) 239 8754<br>Estra (212) 292 7050                                                |
|            | SAC: 0 800 72 66 72 0                                                                                                    |             | E-mail: OCRL@olympus.com                                                                                                    |            | E-mail: serviciotecnico@micron.com.ve                                                                                                    |
|            | Fax: +35 11 3040-9412<br>E-mail: sac@olympus.com.br                                                                                                    | Panama:     | TECNOTEK<br>Centro Comercial Multimax<br>Via Ricardo J. Alfaro, Local #14<br>Apartado 0831-00333 Bethania,<br>Panama<br>Tei: 507-279-8400                 |            |                                                                                                    |

Fax: 507-279-8479 E-mail: tecnotek@tecnotek.com